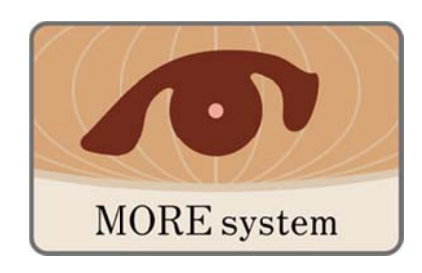

# MOREsystem 操作説明書

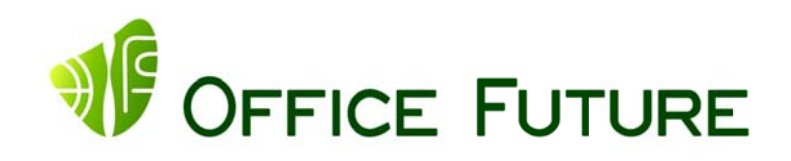

オフィスフューチャー株式会社

リリース 2011/03/03 バージョン Ver.1.2.0

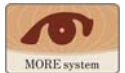

## 目 次

| 1 | MORESYSTEM 試用版及びお客様情報登録                                                                                                    | 3 -                       |
|---|----------------------------------------------------------------------------------------------------|---------------------------|
|   | 1.1 MOREsystem 試用版                                                                                                    | 3 -                       |
|   | 1.2 MOREsystem お客様情報登録プログラムのダウンロード・インストール                                                                                                    | - 3 -                     |
|   | 1.3 お客様情報登録                                                                                                    | - 4 -                     |
|   | 1.4 契約までの流れ                                                                                                    |                           |
| 2 | 起動及び設定                                                                                                    | 8 -                       |
|   | 21 MORESYSTEMの記動                                                                                                    | - 8 -                     |
|   | 2.2 MORESYSTEM の各機能                                                                                                    | - 10 -                    |
| 3 | 環境設定                                                                                                    | 12 -                      |
|   | 3.1 眼底画像アップロード設定タブ                                                                                                    | - 19 -                    |
|   | 0.1<br>0.1<br>0.1 | - 13 -                    |
|   | <ul><li>3.3 環境タブ及び初期設定値の保存</li></ul>                                                                                                    | - 14 -                    |
| 4 | - 眼底画像サーバー登録                                                                                                    | - 15 -                    |
| • |                                                                                                    | 10                        |
|   | 4.1 于期収込                                                                                                    | - 16 -                    |
| _ |                                                                                                    | 10                        |
| 5 | 検査結果一覧表:眼底画像および報告書閲覧・入力機能、読影依頼機能                                                                                                    | 18 -                      |
|   | 5.1 検査結果一覧表                                                                                                    | 18 -                      |
|   | 5.2 画像閲覧及び所見入力(報告書作成)                                                                                                    |                           |
|   | 5.2.1 検査情報                                                                                                    |                           |
|   | 5.2.2                                                                                                    | - 19 -                    |
|   | 0.2.3 検査項日の人力                                                                                                    | - 22 -                    |
|   | - 5.2.4 <i>別兄八刀(報告告TF,0</i> )                                                                                                    | - 23 -                    |
|   | 5.31 報告書 保存 C 記録 低模                                                                                                    | - <i>24</i> - <i>24</i> - |
|   | 5.3.2 検査結果一覧表からの読影依頼                                                                                                    | - 25 -                    |
|   | 5.3.3 検査結果一覧表からの一括読影依頼                                                                                                    | 25 -                      |
|   | 5.3.4 ビューアーからの読影依頼(現在この機能は開発中です)                                                                                                    | - 26 -                    |
|   | 5.4 画像データの新規取得及び更新                                                                                                    | - 26 -                    |
|   | 5.5 読影結果の取得                                                                                                    | 26 -                      |
| 6 | 画像や報告書の出力                                                                                                    | 27 -                      |
|   | 6.1 眼底画像の出力                                                                                                    | - 27 -                    |
|   | <ul><li>6.2 画像付報告書の出力</li></ul>                                                                                                    | - 28 -                    |
|   | 6.3 報告書一覧表の出力                                                                                                    |                           |
| 7 | をしていた。 していたので、「「「」」の「「」」の「「」」の「「」の「」の「」では「」では、「」では、「」では、「」では、「」では、「」では、「」では、「                                                                                                    | 30 -                      |
|   | 7.1 データバックアップ方法                                                                                                    | - 30 -                    |
|   | 7.2 データ閲覧方法                                                                                                    | - 30 -                    |
|   | 7.3 インターネット回線障害時                                                                                                    |                           |
|   | 7.4 インターネット回線が回復した場合                                                                                                    | - 32 -                    |

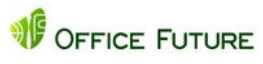

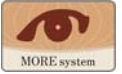

## 1 MOREsystem 試用版及びお客様情報登録

## 1.1 MOREsystem 試用版

MOREsystemをご利用になる為にはま ず弊社のホームページ (http://office-future.com/)より ①. 製品情報タブ ②. MOREsystem 項目 ③.「試用版はこちら」ボタン の順に進んでいただきますと、 「MOREsystem お客様情報登録」の画 面が表示されます。

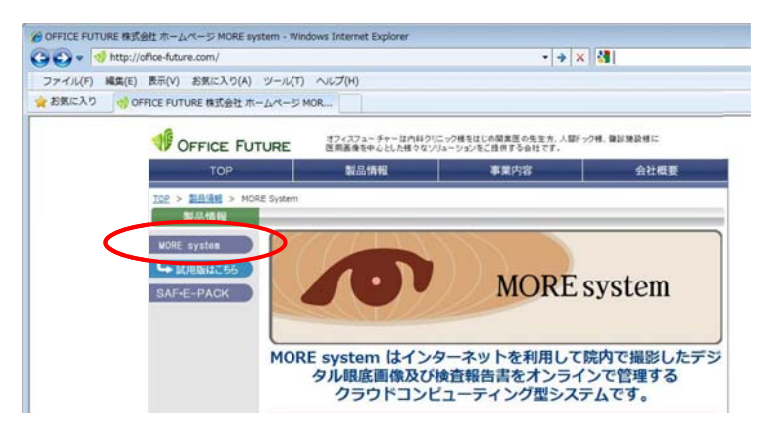

## 1.2 MOREsystem お客様情報登録プ

ログラムのダウンロード・インストール

- MOREsystem ではセキュリティを強化するためお客様の特定情報を利用させて頂いております。その為にお客様の各種情報を登録していただきます。さらに使用する PC のハードウェア情報も併せてセキュリティ強化に利用させて頂きます。
- ② 「MOREsystem お客様情報」画面ではまずシステムご利用に際しての注意事項が表示されます。
   ※ MOREsystemお客様情報登録

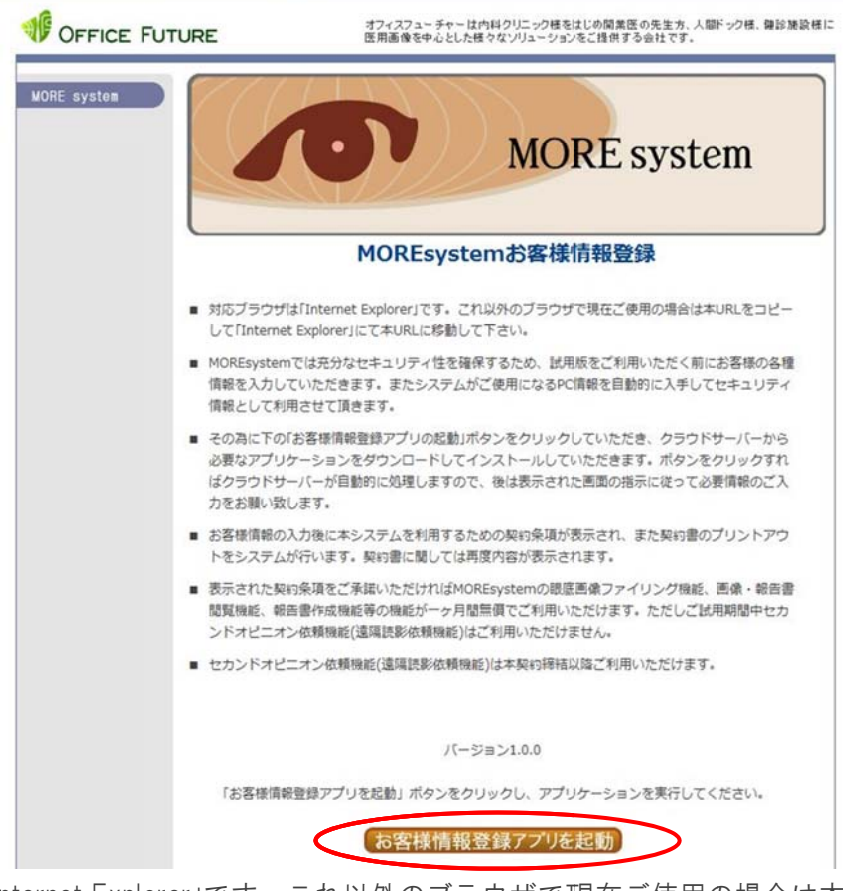

- 対応ブラウザは「Internet Explorer」です。これ以外のブラウザで現在ご使用の場合は本 URL をコピーして「Internet Explorer」にて本 URL に移動して下さい。
- MOREsystem では充分なセキュリティ性を確保するため、試用版をご利用いただく前にお 客様の各種情報を入力していただきます。またシステムがご使用になる PC 情報を自動的 に入手してセキュリティ情報として利用させて頂きます。
- その為に下の「お客様情報登録アプリの起動」ボタンをクリックしていただき、クラウドサ

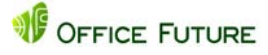

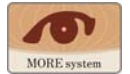

ーバーから必要なアプリケーションをダウンロードしてインストールしていただきます。 ボタンをクリックすればクラウドサーバーが自動的に処理しますので、後は表示された画 面の指示に従って必要情報のご入力をお願い致します。

- お客様情報の入力後に本システムを利用するための契約条項が表示され、また契約書のプリントアウトをシステムが行います。契約書に関しては再度内容が表示されます。
- 表示された契約条項をご承諾いただければ MOREsystem の眼底画像ファイリング機能、画像・報告書閲覧機能、報告書作成機能等の機能が一ヶ月間無償でご利用いただけます。ただしご試用期間中セカンドオピニオン依頼機能(遠隔読影依頼機能)はご利用いただけません。
- セカンドオピニオン依頼機能(遠隔読影依頼機能)は本契約締結以降ご利用いただけます。
- ③ MOREsystem をご利用いただくには Windows OS のうち Windows XP SP3、Windows VISTA、 Windows 7 のいずれかの環境が必要です。Windows OS 前記以外の場合は代理店担当者までご 相談下さい。
- ④ 上位注意事項をご理解頂きましたら、「お客様情報登録アプリを起動」ボタンをクリックします。
   アプリケーションの起動中
- ⑤ システムが起動すると「アプリケーショ ンの起動中」というタイト (42%) MoreSystem ルの画面が表示されます。 MoreSystemReg アプリケーションの要件を検証しています。これには数分かか これには数分かか することができます 次に MOREsystemRegistry ることがあります。 名前: というお客様情報を登録す るためのプログラムをダウ 発信元: www.office-future.com ンロードしてインストール ダウンロード中: 1.36 MB / 3.20 MB する画面が表示されますの で、終了するまでそのまま キャンセル(C) でお待ち下さい。
- ⑥ 終了するとお客様情報登録プログラムが画面に表示されます

#### 1.3 お客様情報登録

 画面右側の注意事項をご理 解の上、お客様情報を登録 して試用版をご利用になる には「登録へ」ボタンをクリ ックします。ご利用になら ない場合はあるいは後日登 録される場合は「終了」ボタ ンをクリックして下さい。 この場合
 「MOREsystemRegistry」とい このに、ストレーン

うプログラムがインストー

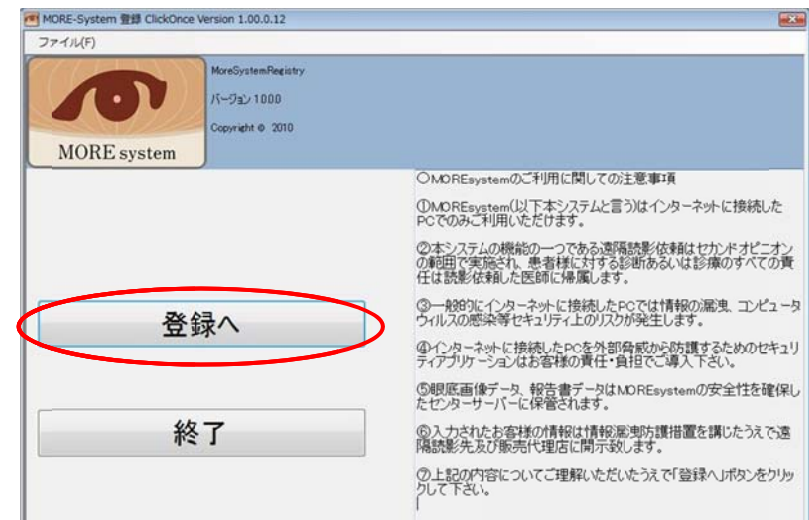

ルされたままになります。今後ご利用になるご予定が無い場合はお手数ですが、コントロー ルパネルの「プログラムの機能」を使用してアンインストールして下さい。

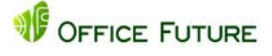

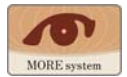

② 次に右の様な画面が表示されます。登録処理ではお客様がご使用になるPCよりハードウェア情報をセキュリティのために収集して利用させて頂きます。したがって試用版及び本使用においては実際に使用されるPCで登録作業を行って下さい。今まで一度もMOREsystemにご登録が無いお客様は「新規登録へ」ボタンをクリックして下さい。既にご登録いただいて

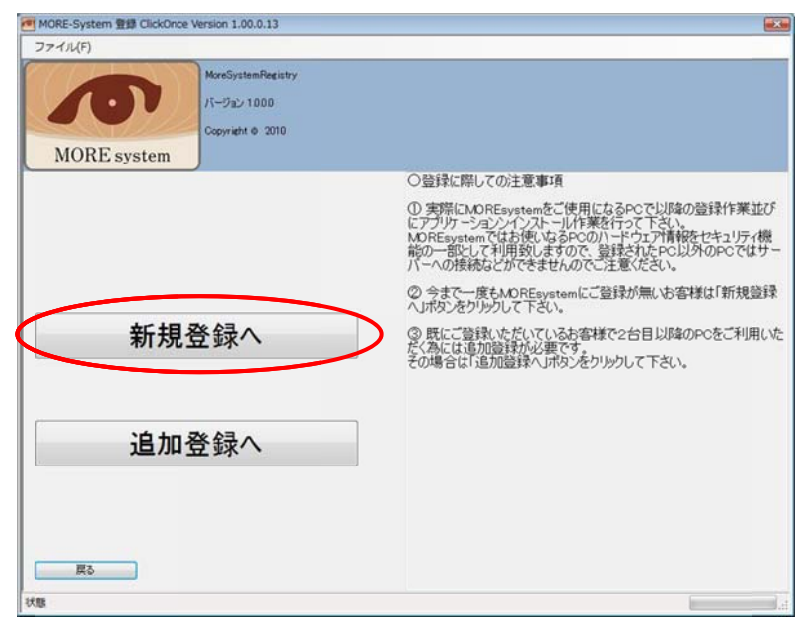

いるお客様で2台目以降のPCをご利用いただく為には追加登録が必要です。その場合は「追加登録へ」ボタンをクリックして下さい。前画面に戻る場合は左下の「戻る」ボタンをクリック

③「新規登録へ」ボタンを押す と右の様なお客様情報を登録する画面が表示されますので建物名以外(必要な場合は入力します)のすべての項目に入力します。診療機関番号はお客様を識別するためのDとなりますので、次のパスワードとともに大変重要です。特にパスワードはアプリケーション起動時、毎回必ずシステムから入力要求

して下さい。

| MORI          | MoreSystemRegistry<br>IC-9 ji2 / 1000<br>Copyright © 2010 |                                                                       |
|---------------|-----------------------------------------------------------|-----------------------------------------------------------------------|
| 合療機関番号        | 1234-567                                                  | ○登録内容のご説明<br>①診療機関番号はお変様の健康保険請求時の診療機関番号を                              |
| 施設名<br>郵便番号   | 1234507<br>フェーチャークリニック<br>231-0843                        | 入力下さい。<br>この番号はお客様を識別する大変重要な番号です。<br>2台目以降のPCをご利用いただく場合、この番号が必要になります  |
| 都道府県<br>市区町村  | 神奈川県<br>棟浜市中区本御町                                          | でご注意ください。<br>②パスワードは今後お客様がMDPEsystemをご使用になる際、起                        |
| 番地<br>建物名     | 3-164<br>パウス山手A種                                          | 時に必9ンステムか入力を要求する番号ですので大変重要です。<br>2台目以降のPCをご利用いただく場合、パスワードも必要になりま<br>* |
| 電話番号<br>御担当者名 | 045-211-5123<br>未来 太郎                                     | ②お客様情報は建物名を除きすべて必須入力項目です。すべて<br>入力下さい。                                |
| メールアドレス       | mirai.taro@office-future.com                              | 1                                                                     |
| メールアドレス       |                                                           |                                                                       |

があります。また2台目以降のPCを登録する際にも必要になります。メモや記録に残す等、

お忘れにならないようにお 願致します。その他の項目は 建物名を除き必須項目です ので必ずご入力下さい。メー ルアドレスは上下欄とも同 じアドレスをご入力下さい、 下欄は確認用です。入力が終 了したら「次へ」ボタンをク リックします。前画面に戻る 場合は「戻る」ボタンをクリ ックして下さい。

④ 利用料金のご請求先情報を 入力して頂きます。前画面の

| ファイル(F) |              |                                                      |                                          |
|---------|--------------|------------------------------------------------------|------------------------------------------|
| Л       | R            | MoreSystemRegistry<br>パージョン 1000<br>Copyright © 2010 |                                          |
| MORE    | system       |                                                      |                                          |
| 診療機関番号  | 1234-567     |                                                      | ○登録内容のご説明                                |
| 施設名     | フューチャークリニック  | ,                                                    | ① 請求先情報の各項目には全画面の内容がそのままコピーされて           |
| 請求先名    | D1-50-01.02  | 0                                                    | - ます。<br>の 博士失惑会事面で 3 わされたタ情報と異たる場合けた側面で |
| 请求先郵便番号 | 231-0843     |                                                      | の各項目について修正入力をお願いします。                     |
| 请求先都道府県 | 神奈川県         |                                                      | 同じ場合はそのままに次へ」ボタンをクリックします。                |
| 请求先市区町村 | 桃滨市中区本期      | т                                                    |                                          |
| 請求先香地   | 3-164        |                                                      |                                          |
| 請求先建物名  | ハウス山手A枝      |                                                      |                                          |
| 請求先電話番号 | 045-211-5123 |                                                      |                                          |
| 請求書送付先名 | 未来 太郎        |                                                      |                                          |
|         |              |                                                      |                                          |
| 展る      |              | <u>مېن</u>                                           |                                          |
|         |              |                                                      | 2                                        |

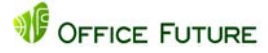

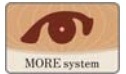

内容がそのまま各項目にコピーされます。そのままでよければ「次へ」ボタンをクリックしま す。ご請求先名やご送付先が異なる場合は項目内容を入力して下さい。前画面に戻る場合は 「戻る」ボタンをクリックして下さい。

⑤ 次にご使用いただくPCの 区別のため使用場所に関す るご登録をしていただきま す。使用場所コードと使用 場所の名称をご入力いただ きます。コードは1~5まで の連番でも結構ですし、そ の他の番号でも結構です。 これは今後複数のPCでご 使用いただくための識別に 使用します。したがって同 ーのコードはお使いになれ ません。登録は5台まで可 能です。使用場所の登録が

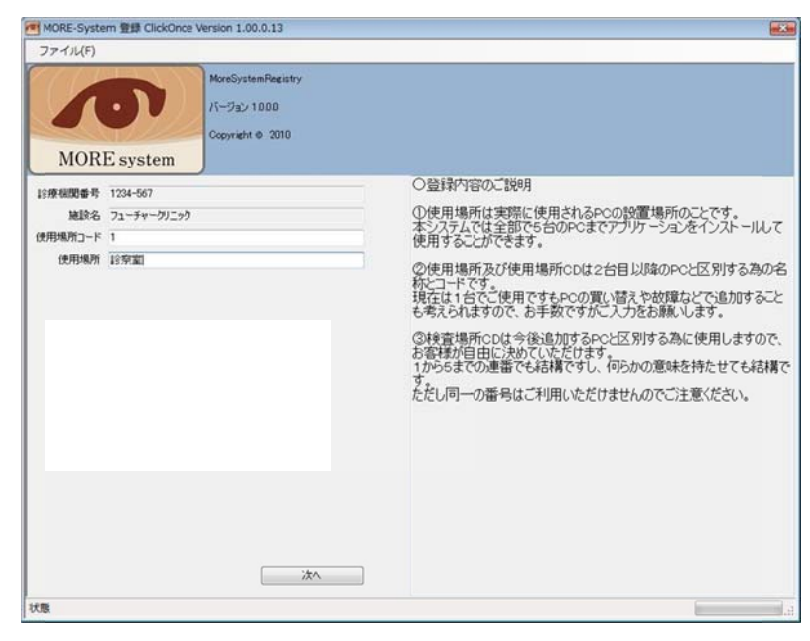

能です。使用場所の登録が終了すると契約書に関する画面が表示されます。

#### 1.4 契約までの流れ

① まず「契約書の表示」ボタン をクリックします。画面上 に契約書の文章が表示され ます。内容をよくご確認の 上ご承諾いただける場合は、 「契約書の印刷」ボタンをク リックします。契約書と契 約書の送付先案内文の4ペ ージが印刷されます。ご使 用のPCにプリンタが接続さ れていない場合は「契約書の PDF 出力」ボタンをクリック します。印刷イメージの PDF ファイルがデスクトップ画 面に保存されます。このフ ァイルをプリンタが接続さ れたPCにコピーしてプリン トアウトして下さい。プリ ントアウトされた契約書は 画面表示された契約書と同 じ内容です。契約書の印刷 または PDF 出力が終了しま すと、「承諾」ボタンの操作が

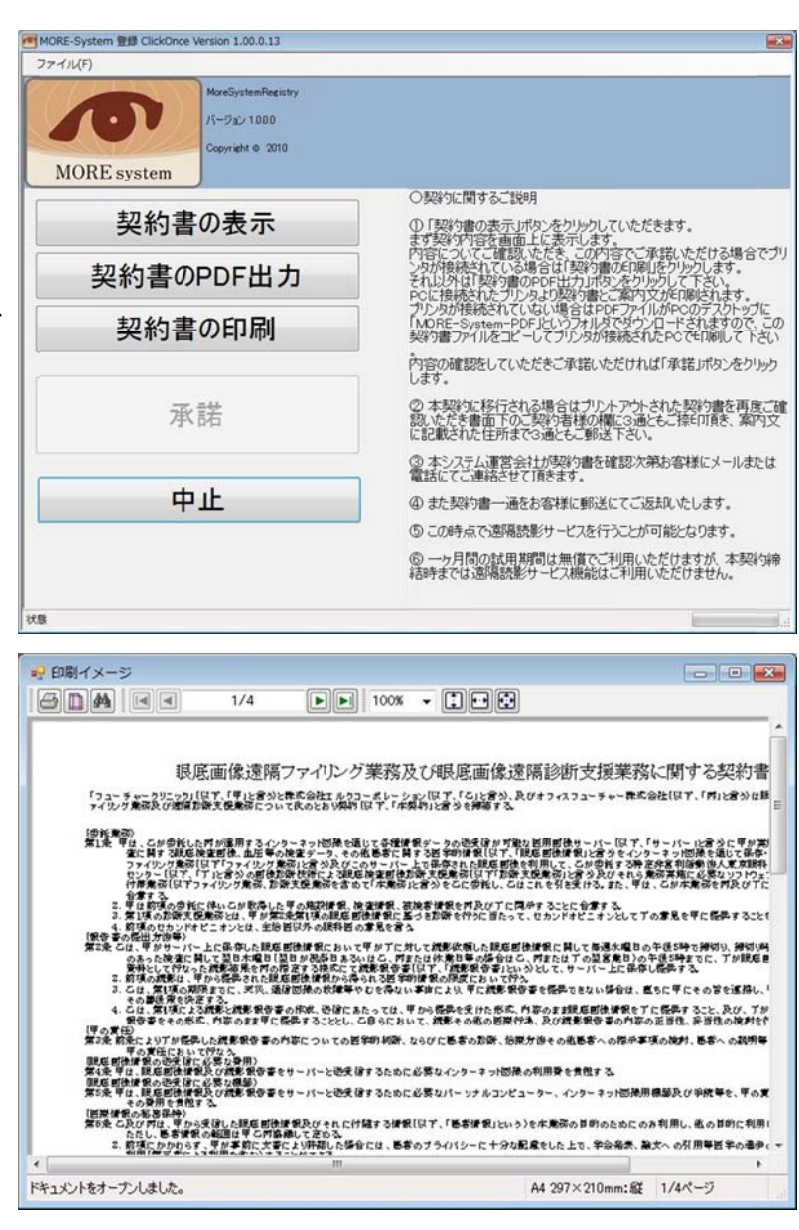

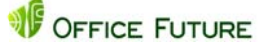

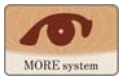

可能になります。ご承諾いただけない場合は「中止」ボタンをクリックします。

- ② MOREsystemには試用期間が設定されています。MOREsystemのアプリケーションをダウンローとしてからーヶ月間無償でご利用いただけます。ただし試用期間中は遠隔読影依頼することはできません。その他の機能はご利用いただけます。一ヶ月の間に本契約に移行されない場合、一ヶ月経過すると自動的にシステムはご利用いただけなくなります。センターサーバーにお預けいただいたデータは消去されます。ただし、自動バックアップ機能がありますので、ローカルに保存された眼底画像及び報告書データはローカルにご利用いただけます。
- 業務用データ MOREsyste m\_PDF office-future
- ③ 試用版のダウンロードは画面上の「承諾」ボタンをクリックしますと、アプリケーションのインストールページが表示されます。引き続き MOREsystemのクライアントアプリ(試用版)をインストールする場合は「アプリケーションのインストール」ボタンをクリックしてください。MOREsystem システムのホームページが開きますので、「22起動及び設定」にお進み下さい。後日インストールされる場合もしくは MOREsystem をご利用にならない場合は「終了」ボタンをクリックします。
  - ④ 本契約への移行は次の様に 行います。試用期間中にプ リントアウトされた契約書
     3 通に全てご捺印いただき、 案内文に記載された宛先に ご送付ください。契約書が
     到着しましたら確認作業を 行い、確認が取れ次第ご連
     絡させて頂きます。この時 点より遠隔読影依頼を行う ことができます。また契約
     書のお客様分をご送付させ
     て頂きます。

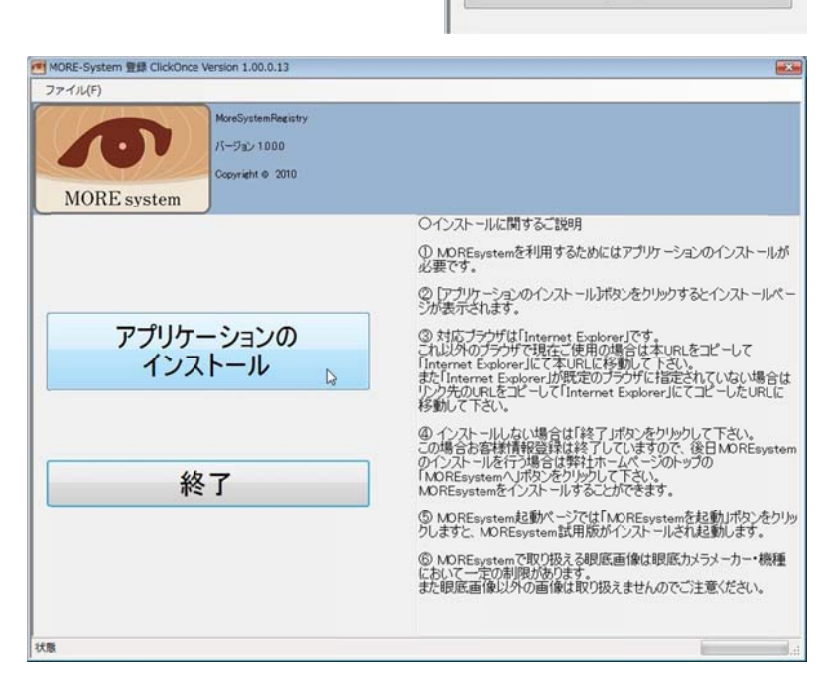

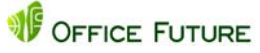

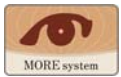

## 2 起動及び設定

2.1 MOREsystem の起動

MOREsystem はクラウド型システムです。したがってインターネットに接続された PC 環境が必須 となります。システムの一部はお客様がご使用の PC にも一部ダウンロードされてインストールさ れます。インストール作業はシステムが自動的に行います。また MOREsystem のクライアントア プリを起動するとシステムは常にプログラムが最新のバージョンであるか確認し最新バージョン で無い場合は自動的に最新バージョンをダウンロードしてクライアント PC にインストールしま す。この作業の終了後クライアント PC で MOREsystem がご利用いただけます。

- ① 「1 MOREsystem 試用版及び
- お客様情報登録」から進まれ たお客様は右の様な MOREsystem ホームページ が開きますので、 「MOREsystemを起動」ボタン をクリックします。
- 既に MOREsystem を一回で も起動されたお客様は Internet Explorer を起動し URL に

「http://www.office-future.c om/more\_system/download\_ app/moresystem.htm」を入力 して MOREsystem のホーム

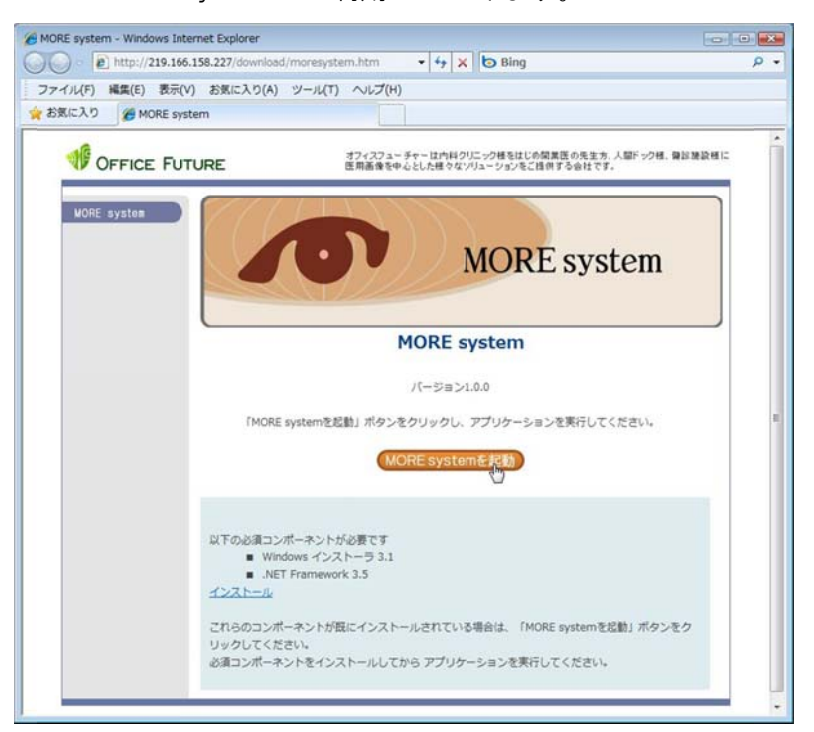

ページを開きます。または弊社ホームページの製品情報タブの MOREsystem のページ 「http://office-future.com/product/more\_system.html]から開くこともできます。表示されたホ ームページの「起動」と書かれた文字をクリックしますと MOREsystem が起動します。この URL を「お気に入りに追加」(ブックマーク)しますと、次回からお気に入りメニューから選択すると 簡単に MOREsystem のホームページを表示することができます。

③ また一度インストールされたアプリ ケーションはタスクバーの「プログ ラム」からシステムを直接起動させ ることも可能です。スタートボタン からプログラムを選択し、ポップア ップメニューから「MOREsystem」を クリックすると、MOREsystem ホーム ページから起動した場合と同様にシ ステムを起動させることができます。

|                                       | MoreSys  | 🕨 🙋 MoreSys |
|---------------------------------------|----------|-------------|
|                                       | <b>a</b> |             |
|                                       | 1        | ,           |
|                                       |          | •           |
| CopenOffice.org を入手                   | 2        |             |
| Windows Update                        |          | •           |
|                                       | <b>*</b> | •           |
| 1000000000000000000000000000000000000 | *        | *           |
| 🤗 プログラム(P)                            |          | (           |
|                                       | 44       |             |
| 最近使ったファイル(D)                          | 1        | ,           |
| 💁 設定(S)                               | • 🕤      | •           |
|                                       | • 🚡      | •           |
| ヘルプとサポート(H)                           | 24<br>25 |             |
| <br>ファイル名を指定して実行(R).                  | 🍒        | •           |
| コンピュータの装着解除(E)                        |          | *           |
| う<br>シャットダウン(U)…                      |          | •           |
| 🗐 🖬 🖂 🔕 🖉 📴 🖓                         |          |             |

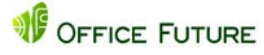

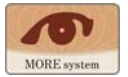

④ システムが起動すると「アプリケーションの起動中」というタイトルの画面が表示されプログ ラムが最新バージョンかを確認します。MOREsystem 使用初回時及びプログラムがバージョ

| 7プリケーションの起動中  |                                                                                       |        |
|---------------|---------------------------------------------------------------------------------------|--------|
| アプリケーションの要件を検 |                                                                                       |        |
| ることがあります。     | (6%) MoreSystem をインストールしています。                                                         | _ 🗆 🗙  |
|               | MoreSystem をインストールしています。<br>これには数分かかることがあります。インストール中はコンピュータを使って他のタスクを実行<br>することができます。 | 3      |
|               | 名前: MoreSystem<br>発信元: www.office-future.com                                          |        |
|               | ダウンロード中: 2.08 MB / 33.4 MB                                                            |        |
|               |                                                                                       | 也11(C) |

ンアップしている場合は上の様な画面が表示されシステムが自動的にバージョンアッププロ グラムをインストールします。場合によってセキュリティソフトの影響で次の様なアラート

| のアノリリーンヨノを1ノストールしますか!                                              |            | <u></u>       |
|--------------------------------------------------------------------|------------|---------------|
| 名前:<br>MoreSystem<br>発信元(下の文字列の上にマウス ポイン・<br>www.office-future.com | ターを置くと、完全な | ドメインが表示されます): |
| 発行者(P):<br>Office-Future                                           | インストール(1)  | インストールしない(D)  |

ボックスが表示されることがあります。その場合は「インストール」、「実行」等のボタンをクリ ックして作業を進めます。またアプリケーションがバージョンアップすると以下のようなメ

| <b>アプリケー</b> き<br>新しい | ジ <b>ョンの更新</b><br>ドージョン MoreSystem が利用す | 可能です。今すぐダウンロードしますか | ?       |
|-----------------------|-----------------------------------------|--------------------|---------|
| 名前:<br>発信元:           | MoreSystem<br>www.office-future.com     |                    |         |
|                       |                                         | OK(0)              | スキップ(S) |

ッセージが表示されます。すぐにアプリケーションをバージョンアップする場合は「OK」をク リックします、後刻バージョンアップアップする場合は「スキップ」をクリックします。次に MOREsystem 起動したときに同様のメッセージが表示されますので、都合の良いタイミング でダウンロード、インストール作業を行います。

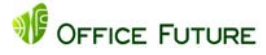

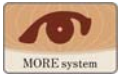

## 2.2 MOREsystem の各機能

 初期画面:MOREsystem が起動すると 最初にパスワードの入力を要求して きます。お客様情報を登録していた だいた際に設定していただいたパス ワードです。正しいパスワードを入 力していただきます。次に読影医を ご入力いただきます。読影医は施設

| スワード:   |          |     |    |      |
|---------|----------|-----|----|------|
| 読影医:    |          | 1   | -  | 2    |
| <b></b> | 承認医の権限を付 | 加する | 読彩 | 医の編集 |
|         |          |     | 0  | 1    |

様において眼底検査をご担当頂くドクターのことです。院内で眼底検査の読影を行い、報告 書を作成する場合、この「読影医」のお名前が報告書に登録されます。院内読影が行われない 場合は検査を担当されるコメディカルの方をご登録いただくことも可能です。

② 読影医の登録はまず「読影医の編集」ボタンをクリックします。編集画面が表示されますので、

| 読彩医の編集  | ×        |
|---------|----------|
| Dr. TTT | 挿入       |
|         | 追加       |
|         | 修正       |
|         | 育耶余      |
|         | 上へ       |
|         | <u> </u> |
|         |          |
|         |          |
|         | 1977     |
| ×       |          |
| Dr. TTT | 閉じる      |

画面最下部の入力欄に登録するドクターまたはコメディカルのお名前を入力します。「追加」 ボタンをクリックすると上部の一覧表に表示されます。この作業を繰り返しすべての担当者 を登録し、最後に「保存」ボタンをクリックして終了します。

③ 最初のログイン画面が表示されます ので、プルダウンから読影医(担当者) を選択して、「ログイン」ボタンをクリ ックします。「承認医の権限を付加す る」機能についての詳細は別途ご説明 します。

| リグイン画面 |               |    |        |
|--------|---------------|----|--------|
| パスワード: | *****         |    |        |
| 読影医:   | Dr. TTT       | •  | 8      |
|        | □ 承認医の権限を付加する |    | 読影医の編集 |
| Γ      | Ø .           |    | 3      |
|        | ログイン よう       | +1 | ンセル    |

 ④ 次の様な2種類の処理メニュー画面 が表示されます。眼底画像をサーバー

> に登録するための「眼底画像サーバー登録処理」と、登録された画像を閲覧したり、報告書を 作成したり、あるいは遠隔診断でセカンドオピニオンを依頼したりするための「検査結果閲覧 処理」です。

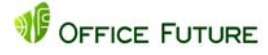

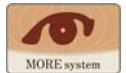

|          |                                         | 眼底画像をサーバーに<br>アップロードする為の<br>ボタンです |
|----------|-----------------------------------------|-----------------------------------|
| 眼底カメラメーカ | 版此画像5 · // - 茶發処理                       | 眼底画像を閲覧した                         |
| ーまたはファイル | 7+f/J-2f7                               | り読影センターに読                         |
| タイプを選択する | ● DICOM ● Canon ● KOWA ● NIDEK ● TOPCON | 影依頼したり報告書                         |
| ボタンです    |                                         | を閲覧する為のボタ                         |

⑤ 眼底画像サーバー登録処理:眼底カメラで撮影した眼底画像を MOREsystem サーバーにアッ プロードして登録する処理です。MOREsystem のクライアントアプリをインストールすると PC の C ドライブの直下に「ofImage」というフォルダーが作成されます。撮影された眼底検査 をこのフォルダー内に保存していただければシステムが自動的に眼底画像をサーバーに登録 します。詳細は「4 眼底画像サーバー登録処理」をご参照下さい。

| 77   | ()ル(F) 編集(E) | 表示(V)     |                |        |       |              |      |            |            |       | - 6 |
|------|--------------|-----------|----------------|--------|-------|--------------|------|------------|------------|-------|-----|
| 1時 切 | 断 戻る 再表      | 示 童祿 全て童縁 | 監視 「フォル        | ダ名で検索  | すべて   | - 17 2010年 9 | 月 9日 | ~ 2011年 3月 | 11日 • 自動登録 | もしない・ |     |
| 態    | 検査日          | 検査時刻      | 受付番号           | ▲ 患者ID |       | 氏名           | 左右眼  | 検査区分       | 生年月日       | 年齡    | 性別  |
|      | 20101123     | 143829    | and the second |        | 11111 | テスト 太郎       | 左    | 左眼         | 19581018   | 1     | MC  |
|      | 20101123     | 143829    |                |        | 11111 | テスト 太郎       | 右    | 右眼         | 19581018   |       | M   |
|      | 20101123     | 142652    |                |        | 22222 | テスト 三郎       | 右    | 右眼         | 19450811   |       | MC  |
|      | 20101123     | 142652    |                |        | 22222 | テスト 三郎       | 左    | 左眼         | 19450811   | 1     | M   |
|      | 20101123     | 141652    |                |        | 33333 | サンプル 洋子      | 右    | 右眼         | 19651123   |       | ) F |
|      | 20101123     | 141652    |                |        | 33333 | サンプル 洋子      | 左    | 左眼         | 19651123   |       | ) F |
|      | 20101117     | 142829    |                |        | 55555 | サンプル 浩二      | 右    | 右眼         | 19500505   | 1     | MC  |
|      | 20101117     | 142829    |                |        | 55555 | サンプル 浩二      | 左    | 左眼         | 19500505   |       | MC  |
|      | 20101117     | 143829    |                |        | 66666 | サンプル 明       | 左    | 左眼         | 19581018   |       | MC  |
|      | 20101117     | 143829    |                |        | 66666 | サンプル 明       | 右    | 右眼         | 19581018   |       | MC  |
|      | 20101117     | 142829    |                |        | 77777 | テスト 次郎       | 右    | 右眼         | 19500505   | (     | MC  |
|      | 20101117     | 142829    |                |        | 77777 | テスト 次郎       | 左    | 左眼         | 19500505   |       | MC  |
|      | 20101117     | 141652    |                |        | 88888 | テスト 花子       | 右    | 右眼         | 19651123   | 1     | ) F |
|      | 20101117     | 141652    |                |        | 88888 | テスト 花子       | 左    | 左眼         | 19651123   | 1     | F   |
|      | 20101117     | 142652    |                |        | 99999 | サンプル 岡川      | 右    | 右眼         | 19450811   | 0 3   | M   |
|      | 20101117     | 142652    |                |        | 99999 | サンプル 国山      | 左    | 左眼         | 19450811   |       | M   |

⑥ 検査結果閲覧処理:MOREsystem サーバーに登録した眼底画像を閲覧する処理です。眼底画像の表示と読影結果である報告書を閲覧することが可能です。また遠隔診断でセカンドオピニオンを依頼することもできます。

| 🚽 ファイル | (F) 編集(E) ; | 表示(V)         |                |            |                |       |            |                  |    |             | _   | 8 × |
|--------|-------------|---------------|----------------|------------|----------------|-------|------------|------------------|----|-------------|-----|-----|
| 接续 切断  | 2000        | (二)<br>検査結果表示 | 曲<br>患者ID検索 前除 | ☑ 2010年11月 | 日 - ~ 2011年 3月 | 118 - | ] 読彩依頼 · · | , <sup>2</sup> , | 夏表 | 自動ダウンロードしな( | , · |     |
| 状態     | 検査日         | 検査時刻          | 受付番号           | 患者ID       | ▲ 患者氏名         | 性別    | 生年月日       | 年齡               | 区分 | 検査区分        | 依頼医 | 杉   |
| 未読     | 2010/11/10  | 08:59:46      |                | 011        | 1 未来 一郎        | 男     | 1958/10/28 | 52               | 診療 | 両眼          |     |     |
| 承認済    | 2010/11/10  | 09:47:23      | 1              | 0222       | 2 将来 正明        | 男     | 1946/03/11 | 65               | 健診 | 両眼          |     |     |
| 承認済    | 2010/11/10  | 09:49:23      |                | 0333       | 3 明日 未来        | 女     | 1973/08/25 | 37               | 健診 | 両眼          |     |     |
| 読影済    | 2010/11/23  | 14:38:29      |                | 1111       | 1 テスト 太郎       | 男     | 1958/10/18 | 52               | 健診 | 両眼          |     |     |
| 未読     | 2010/11/23  | 14:26:52      |                | 2222       | 2 テスト 三郎       | 男     | 1945/08/11 | 65               | 健診 | 両眼          |     |     |
| 未読     | 2010/11/23  | 14:16:52      |                | 3333       | 3 サンプル 洋子      | 女     | 1965/11/23 | 45               | 健診 | 両眼          |     |     |
| 依頼中    | 2010/11/17  | 142829        |                | 5555       | ち サンプル 浩二      | . 男   | 1950/05/05 | 60               | 健診 | 両眼          |     |     |
| 未読     | 2010/11/17  | 14:38:29      |                | 6666       | 6 サンプル 明       | 男     | 1958/10/18 | 52               | 健診 | 両眼          |     |     |
| 依頼中    | 2010/11/17  | 14:28:29      |                | 7777       | 7 テスト 次郎       | 男     | 1950/05/05 | 60               | 健診 | 両眼          |     |     |
| 依頼中    | 2010/11/17  | 14:16:52      |                | 8888       | 8 テスト 花子       | 女     | 1965/11/23 | 45               | 健診 | 両眼          |     |     |
| 未承認    | 2010/11/17  | 1426.52       |                | 9999       | 9 サンプル 剛       | 男     | 1945/08/11 | 65               | 健診 | 両眼          |     |     |

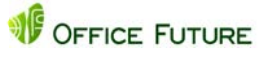

## 3 環境設定

通常の場合この「環境設定」を操作する必要は有りません。 「4 眼底画像サーバー登録」へお進み下さい。

MOREsystem はインストールしてすぐに使用できるように セッティングされています。設定は必要ありませんが、使 用環境の変化などで設定内容の変更が必要な場合も考えら れますので、内容についてご説明します。

メニュー画面のファイルメニューから「環境設定」を選択す ると初期設定画面が表示されます。

| 这 定 回 面 か 衣 小 C 1 い よ 9 。            |    | 所見保仔无設正                     |        |
|--------------------------------------|----|-----------------------------|--------|
| 初期設定                                 |    | 環境設定                        | >      |
| 眼底画像アップロード 検査設定 環境<br>読込先: C¥ofImage |    | 印刷(P)<br>印刷プレビュー(V)<br>印刷設定 | Ctrl+P |
|                                      |    |                             |        |
|                                      |    |                             |        |
|                                      |    |                             |        |
| 査線                                   | 戻る |                             |        |

MORE-System ClickOnce Version 1.00.0.64 施設

表示(V)

Ctrl+S

隔誤

ファイル(F) 編集(E)

名前を付けて保存(A)

🛃 保存(S)

接続する

接続を切る

接

3.1 眼底画像アップロード設定タブ

環境設定画面の一番左のタブで、ここで設定する項目「読込先」は、サーバーにアップロードして 登録するための眼底画像をどのフォルダーから読み込むか指定します。眼底画像及び検査情報を 取込むための重要な設定です。通常は最初の値「ofImage」のまま使用しますが、画像の取込先をネ ットワーク上の他の PC のフォルダーから取込む場合等は指定します。

- 最初の値「ofImage」を変更しますと画像が取込できずアップロードすることができなくなる事 がありますので、充分にご注意下さい。
- ② 読込先:眼底カメラから画像及び検査情報ファイルが出力されるデータフォルダーを指定します。
- ③ 一般的には眼底カメラに付属する画像管理アプリケーションが外部に画像及び検査情報ファ イルを出力する場合、どこに出力するかフォルダー単位で設定しますが、MOREsystem では 読込先としてこの眼底カメラ側から出力するフォルダーを指定することができます。
- ④ 例えば眼底カメラの画像管理アプリケーションが眼底検査の画像及び検査情報ファイルの出 力先に「Cドライブ」の「」眼底検査フォルダ」という名称のフォルダーを指定した場合、ファイ ルメニューから「環境設定」を選択し「眼底画像アップロード」タブの読込先設定で「参照」ボタ ンをクリックします。

| 初期設定                       | <u></u> |
|----------------------------|---------|
| 眼底画像アップロード 検査設定 環境<br>読込先: |         |

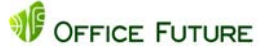

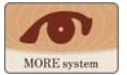

⑤ フォルダーの参照ダイアログが開きますので、コンピュータの「C ドライブ」を開き、「眼底検査フォルダー」をクリックして「OK」ボタンをクリックします。

| 📃 デスクトップ         | •                  |
|------------------|--------------------|
| office-future    | =                  |
| ▷ 퉲 パブリック        |                    |
| ▲ 🜉 コンピュータ       |                    |
| S3A64/3D002 (C.) |                    |
| ● _ 眼底検査フォルダ     |                    |
| 作成日時             | : 2010/01/13 16:32 |
|                  |                    |
|                  |                    |
|                  |                    |

⑥ 以下のように設定画面が表示されます。

| 本設宁 理治             |       |       |
|--------------------|-------|-------|
| E = 2 1F 1 X X 2 E |       |       |
|                    |       |       |
|                    |       |       |
| ホコュルガ              |       |       |
|                    | 香フォルダ | 香フォルダ |

3.2 検査設定タブ

真ん中のタブ検査設定タブではア プリケーションに関する情報を設 定します。

 使用場所コード:MOREsystem のクライアントを複数台使用 する場合に各クライアントに コードを付けます。この値は お客様情報をご登録していた だいた際に設定した値がその まま表示されます。通常変更 する必要は有りません。

| <b>艮底画像アップロー</b>                | ド 検査設定     | 環境     |     |  |
|---------------------------------|------------|--------|-----|--|
| 使用場所コード:                        | 1          | 検査場所:  | 診察室 |  |
| 所属:<br>診療区分                     | フューチャークリニ  | こック 健認 |     |  |
| ED刷時のビュ、<br>▼ L版ED刷<br>▼ 一覧表EDJ | -ア-表示<br>刷 |        |     |  |

- ② 使用場所:上記内容のコードに対応する名称です。この内容も上記同様ご登録の内容を表示 します。通常変更する必要は有りません。
- ③ 所属:特に設定する必要はありませんが、必要な場合は貴施設名を入力します。
- ④ 診療区分:眼底検査の区分に関してデフォルト値を設定します。主にどちらの区分で使用されるか多い方を設定します。各検査において区分の変更は後でも変更することが可能です。
- ⑤ 印刷時のビューアー表示: MOREsystem では各画面においてデータを印刷(ハードコピー)する ことができます。これら3種類の印刷を行う際にプリンタに直接印刷することもできますが、 ー旦モニター上にビューアー表示して内容を確認した上で印刷することも可能です。その場 合各印刷欄前のチェックボックスをクリックしてチェックマークを表示しておきます。

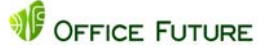

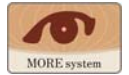

- 1. 画像ビューアーでは眼底画像の印刷ができます:L版印刷検査結果
- 2. 検査結果一覧表では検査報告書の一覧表印刷ができます:一覧表印刷
- 3. 画像ビューアーでは画像付き報告書の印刷ができます:写真付印刷
- 3.3 環境タブ及び初期設定値の保存

ADMOTO ----

- 一番右の環境タブではお客様情報登録で 登録していただいた診療機関番号がその まま表示されます。通常の場合、施設 No, を変更することは有りません。
- 各初期設定タブの値を変更したら最後に
   「登録」ボタンをクリックします。

| 眼底画像アップロード | 検査設定     | 環境 |  |
|------------|----------|----|--|
| 施設No:      | 9999-988 |    |  |

| 眼底画像Pップロート | * 検査設定 環境        |    |
|------------|------------------|----|
| 施設No:      | 9999-988         |    |
|            |                  |    |
|            |                  |    |
|            |                  |    |
|            | 「「「「」「」「」「」「」「」」 | 戻る |

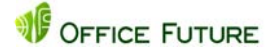

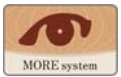

## 4 眼底画像サーバー登録

まず眼底画像を取込んでみましょう。最初にPCのCドライブの直下に「ofimage」というフォルダ

|            | ライブラリに追加 * 共有 * スライドショー | 新しいフォルダー                     |                  |            | 100    |  |
|------------|-------------------------|------------------------------|------------------|------------|--------|--|
| <u>4</u> o | ታル ディスク (C:)            | 名前 -                         | 更新日時             | 種類         | サイズ    |  |
| 🕌 ai       | md64                    | 01111 20101110085227994.dcm  | 2010/11/23 1459  | DCM ファイル   | 644 KB |  |
| E E        | FI                      | 01111 20101110085243963.dcm  | 2010/11/23 15:02 | DCM 7711   | 645 KB |  |
| J G        | Timport 2. La Li        | 02222 20101110094005229.dcm  | 2010/11/23 15:08 | DCM 7711   | 636 KB |  |
| 36 H       | KKOShi                  | 02222 20101110094028182.dcm  | 2010/11/23 15:10 | DCM 7711   | 647 KB |  |
|            | nare                    | 03333 20101110094204854.dcm  | 2010/11/23 15:40 | DCM 7711   | 673 KB |  |
| i h        | tel                     | 03333_20101110094221635.dcm  | 2010/11/23 1541  | DCM 77114  | 645 KB |  |
| M M        | loreSystemClient        | 11111 20101123143338156.dcm  | 2010/11/23 16:05 | DCM 7711   | 422 KB |  |
| 👔 M        | SOCache                 | 11111 20101123144337812.dcm  | 2010/11/23 16:07 | DCM 7711   | 449 KB |  |
| 0 🚺        | ffice Future            | 22222 20101123144406781.dom  | 2010/11/23 16:08 | DCM 7711   | 460 KB |  |
| to 📕       | fimage                  | 22222_20101123144407156.dcm  | 2010/11/23 16:10 | DCM 7711   | 436 KB |  |
| 🍌 of       | Image(Old)              | 33333 20101123143406781.dcm  | 2010/11/23 16:12 | DCM 7711   | 460 KB |  |
| P          | erfLogs                 | 33333 20101123143407156.dcm  | 2010/11/23 16:13 | DCM 7711   | 436 KB |  |
| A Pi       | /ogram Files            | 55555 20101117143337812.dcm  | 2010/11/23 1543  | DCM 7711   | 449 KB |  |
| 3 P        | ogram Files (x86)       | 55555 20101117143338156.dcm  | 2010/11/23 15:45 | DCM 7711   | 422 KB |  |
|            | ogramuata               | 666666 20101117143338156 dcm | 2010/11/23 1547  | DCM 7714   | 422 KB |  |
|            | ne5d151                 | 666666 20101117144337812 dcm | 2010/11/23 1548  | DCM 77/14  | 449 KB |  |
| 1          | wsetup                  | 77777 20101117143337812.dcm  | 2010/11/23 15:50 | DCM 77-11  | 449 KB |  |
| S          | YSTEMSAV                | 77777 20101117143338156.dcm  | 2010/11/23 1551  | DCM 77-(1) | 422 KB |  |
|            |                         |                              |                  |            | 460 KB |  |
|            |                         |                              |                  |            | 436 KB |  |
|            |                         |                              |                  |            | 460 KP |  |

があることを確認していただきます。このフォルダ内にサーバーに登録したい眼底画像及び検査 情夫ファイルあるいは読影依頼したい眼底画像及び検査情報ファイルをコピーします。検査情報 ファイルとは眼底カメラメーカー毎に仕様は異なりますが、画像と対になる検査あるいは被検者 様の情報が収納されたファイルのことです。一般的には眼底画像を保存するときに一緒に作られ ます。眼底カメラに付属する画像を取り込む為のソフト(キャプチャーソフト)が日付単位にフォ ルダを作り、このフォルダ内に画像及び検査情報ファイルを作成する場合は日付フォルダごとコ ピーします。次に「眼底画像サーバー登録処理」ボタンの下のファイルタイプで眼底カメラメーカ ーを指定します。DICOM 画像の場合はメーカーの指定は不要で「DICOM」をクリックします。メーカ ーの指定が終わったら「眼底画像サーバー登録処理」のボタンをクリックすると眼底画像アップロ ードー覧表が表示されます。画像の取込方法として二通りあります。全ての眼底検査が終了また は個々の眼底検査が終了したタミングで行う手動取込と、眼底カメラのシステムが出力するデー タをシステムが判断して自動的に取込む自動取込です。

| MOR                                   | E-System Click | Once Version 1.0 | 0.0.136 施設名:フューチャークリ | ニック - 【眼底画 | 像のアップロード]    |        |                    |       | _1012 |  |  |
|---------------------------------------|----------------|------------------|----------------------|------------|--------------|--------|--------------------|-------|-------|--|--|
| - 77                                  | イル(F) 編集(E)    | 表示(V)            |                      |            |              |        |                    |       | - 8 × |  |  |
| · · · · · · · · · · · · · · · · · · · | が 戻る 再表        | 示 童恭 全て童祿        | 監視 □ フォルダ名で検索        | すべて        | - 17 2010年 9 | 月 9日 💽 | ~ 2011年 3月11日 💌 自動 | 登録しない | •     |  |  |
| 状態                                    | 検査日            | 検査時刻             | 受付番号 🔺 患者ID          |            | 氏名           | 左右眼    | 検査区分 生年月日          | 年齢    | 性別    |  |  |
| 10.000                                | 20101123       | 143829           |                      | 11111      | テスト 太郎       | 左      | 左眼 195810          | 18    | 0 M   |  |  |
|                                       | 20101123       | 143829           |                      | 11111      | テスト 太郎       | 右      | 右眼 195810          | 18    | 0 M   |  |  |
| -                                     | 20101123       | 142652           |                      | 22222      | テスト 三郎       | 右      | 右眼 194508          | 11    | 0 M   |  |  |
|                                       | 20101123       | 142652           |                      | 22222      | テスト 三郎       | 左      | 左眼 194508          | 11    | 0 M   |  |  |
|                                       | 20101123       | 141652           |                      | 33333      | サンプル 洋子      | 右      | 右眼 196511          | 23    | 0 F   |  |  |
|                                       | 20101123       | 141652           |                      | 33333      | サンプル 洋子      | 左      | 左眼 196511          | 23    | 0 F   |  |  |
|                                       | 20101117       | 142829           |                      | 55555      | サンプル 浩二      | 右      | 右眼 195005          | i05   | 0 M   |  |  |
|                                       | 20101117       | 142829           |                      | 55555      | サンプル 浩二      | 左      | 左眼 195005          | i05   | 0 M   |  |  |
|                                       | 20101117       | 143829           |                      | 66666      | サンプル 明       | 左      | 左眼 195810          | 18    | 0 M   |  |  |
|                                       | 20101117       | 143829           |                      | 66666      | サンプル 明       | 右      | 右眼 195810          | 18    | 0 M   |  |  |
|                                       | 20101117       | 142829           |                      | 77777      | テスト 次郎       | 右      | 右眼 195005          | 05    | 0 M   |  |  |
|                                       | 20101117       | 142829           |                      | 77777      | テスト 次郎       | 左      | 左眼 195005          | 05    | 0 M   |  |  |
|                                       | 20101117       | 141652           |                      | 88888      | テスト 花子       | 右      | 右眼 196511          | 23    | 0 F   |  |  |
|                                       | 20101117       | 141652           |                      | 88888      | テスト 花子       | 左      | 左眼 196511          | 23    | 0 F   |  |  |
| 1                                     | 20101117       | 142652           |                      | 99999      | サンプル 剛       | 右      | 右眼 194508          | 11    | 0 M   |  |  |
|                                       | 20101117       | 142652           |                      | 99999      | サンプル 岡       | 左      | 左眼 194508          | 11    | 0 M   |  |  |

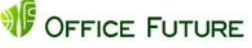

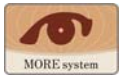

- 4.1 手動取込
  - ① まず検索条件を設定します。通常は当日の日付が表示されていますので、そのまま「再表示」

| 771                                                                            | ル(F) 編集(E) | 表示(V)  |      |             |       |     |                                                                                                    |     |      |          |    |   | - 8 |
|--------------------------------------------------------------------------------|------------|--------|------|-------------|-------|-----|----------------------------------------------------------------------------------------------------|-----|------|----------|----|---|-----|
| 振 切断 💦 再表示 登録 全て登録 監視 □ フォルダ名で検索 すべて • ☑ 2010年11月 1日 • ~ 2010年11月30日 • 自動登録しない |            |        |      |             |       |     |                                                                                                    |     |      | ×        |    |   |     |
| 犬態                                                                             | 検査日        | 検査時刻   | 受付番号 | ▲ 患者ID      |       | 氏名  |                                                                                                    | 左右眼 | 検査区分 | 生年月日     | 年齢 |   | 性別  |
|                                                                                | 20101123   | 143829 |      | North State | 11111 | テスト | 太郎                                                                                                    | 左   | 左眼   | 19581018 |    | 0 | М   |
|                                                                                | 20101123   | 143829 |      |             | 11111 | テスト | 太郎                                                                                                    | 右   | 右眼   | 19581018 |    | 0 | M   |
|                                                                                |            |        |      |             |       |     | and the second second se |     |      |          |    |   |     |

能です。また範囲指定で検索する場合は左側の日付欄の先頭の□をクリックしてチェックマ ークを付けて、同様に日付を指定します。例えば2010年11月1日~2010年11月30日ま での範囲で検索する場合次のように指定します。 次に上記同様「再表示」ボタンをクリックすると 検索範囲内の画像情報の一覧表が表示されます。

② 内容を確認して「全て登録」ボタンをクリックします。

| MORI     | ■ MORE-System ClickOnce Version 1.00.0.136 施設名:フューチャークリニック - 国家画像のアップロード]<br>デーファイル(F) 編集(E) 表示(V)                                                                                                    |        |                                                                                                    |        |       |     |    |     |      |          |    |   | _ 8 × |
|----------|----------------------------------------------------------------------------------------------------|--------|----------------------------------------------------------------------------------------------------|--------|-------|-----|----|-----|------|----------|----|---|-------|
| 接続 切     | ○ 10年11月 2010年11月 2010年1 |        |                                                                                                    |        |       |     |    |     |      |          |    |   |       |
| 状態       | 検査日                                                                                                    | 検査時刻   | 受付番号                                                                                                    | ▲ 患者ID |       | 氏名  |    | 左右眼 | 検査区分 | 生年月日     | 年齡 |   | 性別    |
| 10000000 | 20101123                                                                                                    | 143829 | a second second s |        | 11111 | テスト | 太郎 | 左   | 左眼   | 19581018 |    | 0 | M     |
|          | 20101123                                                                                                    | 143829 |                                                                                                    |        | 11111 | テスト | 太郎 | 右   | 右眼   | 19581018 |    | 0 | М     |

③ アップロードが完了した検査は一覧表の状態欄が「済み」と表示されます。もし一旦アップロードした検査を再度アップロードしたい場合、あるいは眼底画像を一件毎に手動でアップロードしたい場合は当該検査画像をクリックしてハイライトさせ「登録」ボタンをクリックしますと、一件ずつアップロードすることが可能です。

| MOR  | 🧧 MORE-System ClickOnce Version 1.00.0.136 施設名:フューチャークリニック - 国家直像のアップロード] |           |           |      |       |           |            |            |            |      |   |       |  |  |
|------|---------------------------------------------------------------------------|-----------|-----------|------|-------|-----------|------------|------------|------------|------|---|-------|--|--|
| - 77 | イル(F) 編集(E)                                                               | 表示(V)     |           |      |       |           |            |            |            |      |   | - 8 × |  |  |
| 报続 t | /////////////////////////////////////                                     | 示 童祿 全て登録 | 監視 「 フォルダ | 名で検索 | ৰুশ্ব | - 🔽 2010年 | 11月1日 💽    | ~ 2010年11月 | 30日 💌 自動登制 | もしない |   |       |  |  |
| 状態   | 検査日                                                                       | 検査時刻      | 受付番号      | 患者ID |       | 氏名        | 左右眼        | 検査区分       | 生年月日       | 年齢   |   | 性別    |  |  |
| 済み   | 20101123                                                                  | 143829    |           |      | 11111 | テスト 太郎    | 了左         | 左眼         | 19581018   | (    | 0 | М     |  |  |
| 済み   | 20101123                                                                  | 143829    |           |      | 11111 | テスト 太良    | 3 右        | 右眼         | 19581018   |      | 0 | М     |  |  |
| 済み   | 20101123                                                                  | 142652    |           |      | 22222 | テスト 三朗    | 3 右        | 右眼         | 19450811   |      | 0 | М     |  |  |
| 済み   | 20101123                                                                  | 142652    |           |      | 22222 | テスト 三朗    | 3 左        | 左眼         | 19450811   |      | 0 | M     |  |  |
| 済み   | 20101123                                                                  | 141652    |           |      | 33333 | サンプル 洋    | <b></b> 子右 | 右眼         | 19651123   |      | 0 | F     |  |  |
| 済み   | 20101123                                                                  | 141652    |           |      | 33333 | サンプル 注    | 子左         | 左眼         | 19651123   |      | 0 | F     |  |  |
| 済み   | 20101117                                                                  | 142829    |           |      | 55555 | サンプル 浩    | 二右         | 右眼         | 19500505   |      | 0 | М     |  |  |
| 済み   | 20101117                                                                  | 142829    |           |      | 55555 | サンプル 浩    | 二左         | 左眼         | 19500505   |      | 0 | M     |  |  |
| 済み   | 20101117                                                                  | 143829    |           |      | 66666 | サンプル 明    | 左          | 左眼         | 19581018   |      | 0 | М     |  |  |

#### 4.2 自動取込

「4.1」項では手動で眼底画像を取込む方法についてご説明しました。これは一日毎または眼底検査終 了後まとめて取込む場合等に大変便利な方法です。しかし診察室で患者様に先生より直接説明され る場合などリアルタイムに画像を取得して MOREsystem で当該患者様の眼底検査終了直後に診察室 のモニターに表示させることも可能です。眼底カメラより出力された画像データを自動で取込む方 法についてご説明します。

| 2 77 | ()L(F) 編集(E) | 表示(V)     |                                |      |       |      |         |       |            |                           | - 8    |
|------|--------------|-----------|--------------------------------|------|-------|------|---------|-------|------------|---------------------------|--------|
| 招待 切 | 新 夏る 再表      | 示 童祿 全て登録 | 監視 「 フォルダ                      | 名で検索 | すべて   | - 17 | 2010年11 | 月1日 • | ~ 2010年11月 | 130日 · 自動登録しない<br>自動登録しない | -      |
| 犬態   | 検査日          | 検査時刻      | 受付番号                           | 患者ID |       | 氏名   |         | 左右眼   | 検査区分       | 生年月的間望了會得                 | 性別     |
| 斉み   | 20101123     | 143829    | Accession from the constraints |      | 11111 | テスト  | 太郎      | 左     | 左眼         | 1955分間隔で登録                | 0 M    |
| 斉み   | 20101123     | 143829    |                                |      | 11111 | テスト  | 太郎      | 右     | 右眼         | 19581018                  | De C M |
| ***  | 00101100     | 140650    |                                |      | 00000 | =7h  | 二白尺     | t     | 士眼         | 10//50911                 | 0.14   |

・ 眼底画像アップロードー覧表が表示されたら、「自動アップロード」欄をクリックします。プルダウンメニューが表示されますので、適当な間隔で自動処理する項目を選択します。選択するとすぐにフォルダーの監視を開始します。

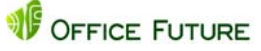

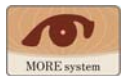

- ② 指定されたフォルダーを指定された間隔で監視し眼底カメラシステムあるいは手動により指定フォルダーに画像データが保存された場合、自動処理にて画像データをサーバーに自動的にアップロードします。自動アップロードの処理は「眼底画像サーバー登録処理」画面を開いている間のみ有効です。メニュー画面や「検査結果閲覧処理」を行っている場合は処理されませんのでご注意ください。
- ③ 画像がサーバーに登録されますと手動処理の場合と同様、一覧表左端の状態項目に「済み」という文字が表示されます。アップロードファイルの一覧表では画像単位で表示されますが、 画像がアップロードされたサーバーでは日付単位、患者様単位でファイリングします。
- ④ 処理が終了したら「戻る」ボタンまたは右上の一覧表のクローズボックスをクリックして処理 を終了し、メニュー画面に戻ります。ウィンドウのクローズボックスをクリックしますと MOREsystemのアプリケーションが終了してしまいますのでご注意ください。その場合はWeb

| MO 🔤 | RE-System Click  | Once Version 1.0 | 0.0.136 施設名:7 | ューチャークリ | ニック - 【眼底画 | 像のアッ | フロード]   |     |           |                           |     |       |
|------|------------------|------------------|---------------|---------|------------|------|---------|-----|-----------|---------------------------|-----|-------|
| -    | 7ァイル(F) 編集(E)    | 表示(V)            |               |         |            |      |         |     |           |                           |     | _ t × |
| 接続   | (1)<br>切断 原る 引表: | 示 童祿 全て童緑        | 1 2オルダ        | 名で検索    | すべて        | - 17 | 2010年11 | 月旧・ | ~2010年11月 | 130日 · 自動登録しない<br>自動登録しない | ŀ   |       |
| 状態   | 検査日              | 検査時刻             | 受付番号          | 患者ID    |            | 氏名   |         | 左右眼 | 検査区分      | 生年月以間電空線                  |     | 性別    |
| 済み   | 20101123         | 143829           |               |         | 11111      | テスト  | 太郎      | 左   | 左眼        | 1955分間隔で登録                | 0   | М     |
| 済み   | 20101123         | 143829           |               |         | 11111      | テスト  | 太郎      | 右   | 右眼        | 19581018                  | 0 3 | М     |
| 済み   | 20101123         | 142652           |               | 1       | 22222      | テスト  | 三郎      | 右   | 右眼        | 19450811                  | ° 0 | М     |

ブラウザーの MOREsystem のホームページから再度起動するか、スタートメニューのプログラムから「MOREsystem」を選択して起動します。

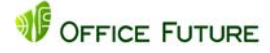

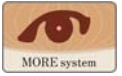

5 検査結果一覧表:眼底画像および報告書閲覧·入力機能、読影依頼機能

#### 5.1 検査結果一覧表

メニュー画面において「検査結果閲覧処理」ボタ ンをクリックすると次の様な一覧表が表示さ れます。一覧表は自動的に表示の更新がされま せんので一覧表を表示したままある程度の時 間が経過した場合は「再表示」ボタンをクリック して下さい。特に「サーバー登録処理」で自動ア ップロード処理を選択している場合は、順次新 たな画像(検査)がサーバーにアップロードされ ている事が考えられますので、「再表示」ボタン をクリックして確認をして下さい。一覧表上の 当該検査をクリックして「検査結果表示」ボタ

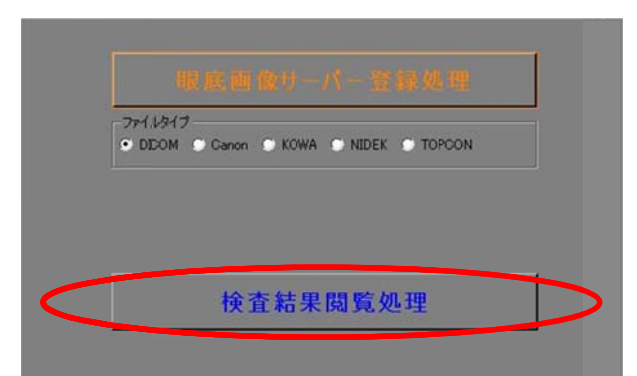

当該検査をクリックして「検査結果表示」ボタンをクリックするか、当該検査をダブルクリック しますと眼底画像を閲覧することが出来ます。

| P ファイル | (F) 編集(E) 考        | 表示(V)          |                             |               |              |       |            |        |            | - 8 >      |
|--------|--------------------|----------------|-----------------------------|---------------|--------------|-------|------------|--------|------------|------------|
| 接続 切断  | │ 戻3 (2)<br>戻3 再表示 | []<br>検査結果表示 点 | 計<br>計<br>日<br>校常<br>前<br>除 | ☞ 2010年11月 5日 | • ~ 2011年 3月 | 118 - | ] 😽 • 💡    | 2, · - | 自動ダウンロードしな | ω <u>-</u> |
| 状態     | 検査日                | 検査時刻           | 受付番号                        | 患者ID ▲        | 患者氏名         | 性別    | 生年月日       | 年齡     | 区分 検査区分    | 依頼医林       |
| 未読     | 2010/11/10         | 08:59:46       |                             | 01111         | 未来 一郎        | 男     | 1958/10/28 | 52     | 診療 両眼      |            |
| 承認済    | 2010/11/10         | 09:47:23       |                             | 02222         | 将来 正明        | 男     | 1946/03/11 | 65 1   | 健診 両眼      |            |
| 承認済    | 2010/11/10         | 09:49:23       |                             | 03333         | 明日未来         | 女     | 1973/08/25 | 37 1   | 健診 両眼      |            |
| 読影済    | 2010/11/23         | 14:38:29       |                             | 11111         | テスト 太郎       | 男     | 1958/10/18 | 52 1   | 健診 両眼      |            |
| 未読     | 2010/11/23         | 1426.52        |                             | 22222         | テスト 三郎       | 男     | 1945/08/11 | 65 1   | 健診 両眼      |            |
| 未読     | 2010/11/23         | 14:16:52       |                             | 33333         | サンプル 洋子      | 女     | 1965/11/23 | 45 1   | 健診 両眼      |            |
| 依頼中    | 2010/11/17         | 142829         |                             | 55555         | サンプル 浩二      | 男     | 1950/05/05 | 60 1   | 健診 両眼      |            |
| 未読     | 2010/11/17         | 14:38:29       |                             | 66666         | サンプル 明       | 男     | 1958/10/18 | 52 1   | 健診 両眼      |            |
| 依頼中    | 2010/11/17         | 142829         |                             | 77777         | テスト 次郎       | 男     | 1950/05/05 | 60 1   | 健診 両眼      |            |
| 依頼中    | 2010/11/17         | 14:16:52       |                             | 88888         | テスト 花子       | 女     | 1965/11/23 | 45 1   | 健診 両眼      |            |
| 未承認    | 2010/11/17         | 14:26:52       |                             | 99999         | サンプル 剛       | 男     | 1945/08/11 | 65 1   | 健診 両眼      |            |
|        |                    |                |                             |               |              |       |            |        |            |            |

5.2 画像閲覧及び所見入力(報告書作成)

#### 5.2.1 検査情報

画像閲覧画面では患者情報及び検査情報の表示と代表画像(主に読影する画像)の表示、それ以外の眼底画像(参考画像)の表示切替えを行うことが可能です。また「◀」、「▶」(検査送り)ボタン をクリックすると検査結果一覧表に戻らずに直接一覧表上の「次」あるいは「前」の検査画像を閲覧 することが可能です。

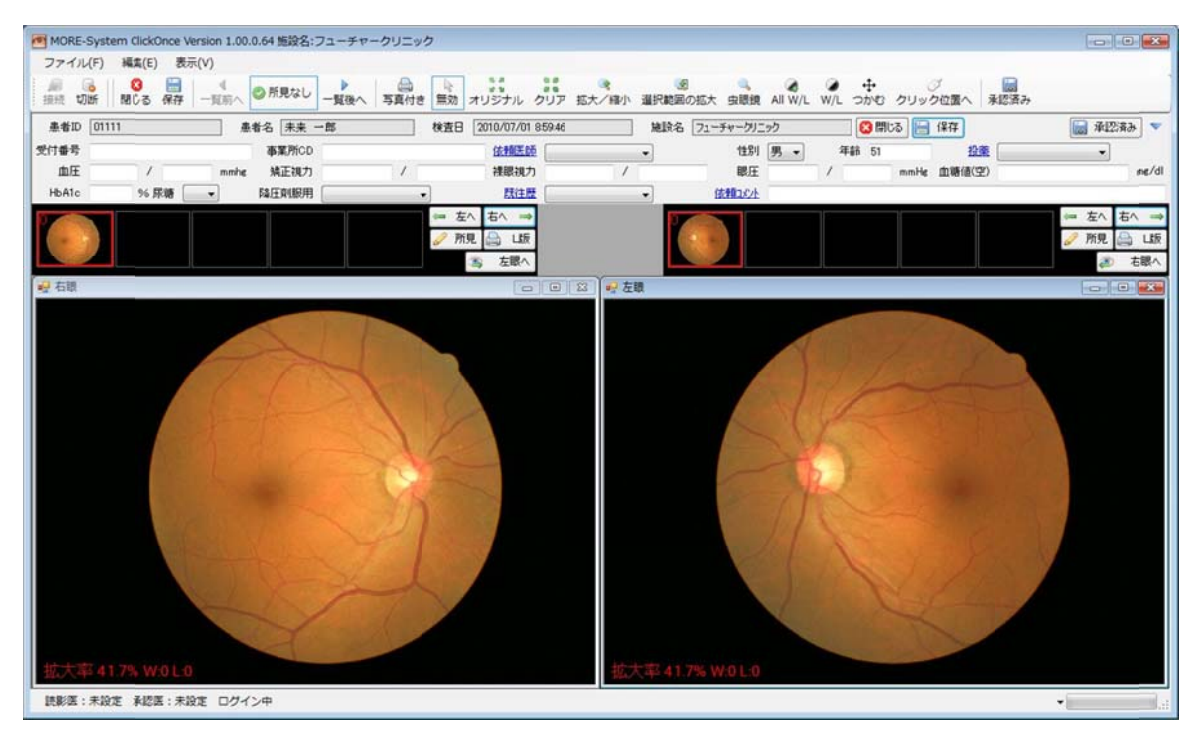

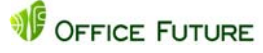

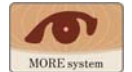

#### 5.2.2 画像処理表示機能

デジタル眼底画像はアナログ画像と異なり撮影後も画像処理を加えて現画像より見やすい画面を 表示することが出来ます。ビューアー画面で使用する各ボタン・アイコンについて説明します。

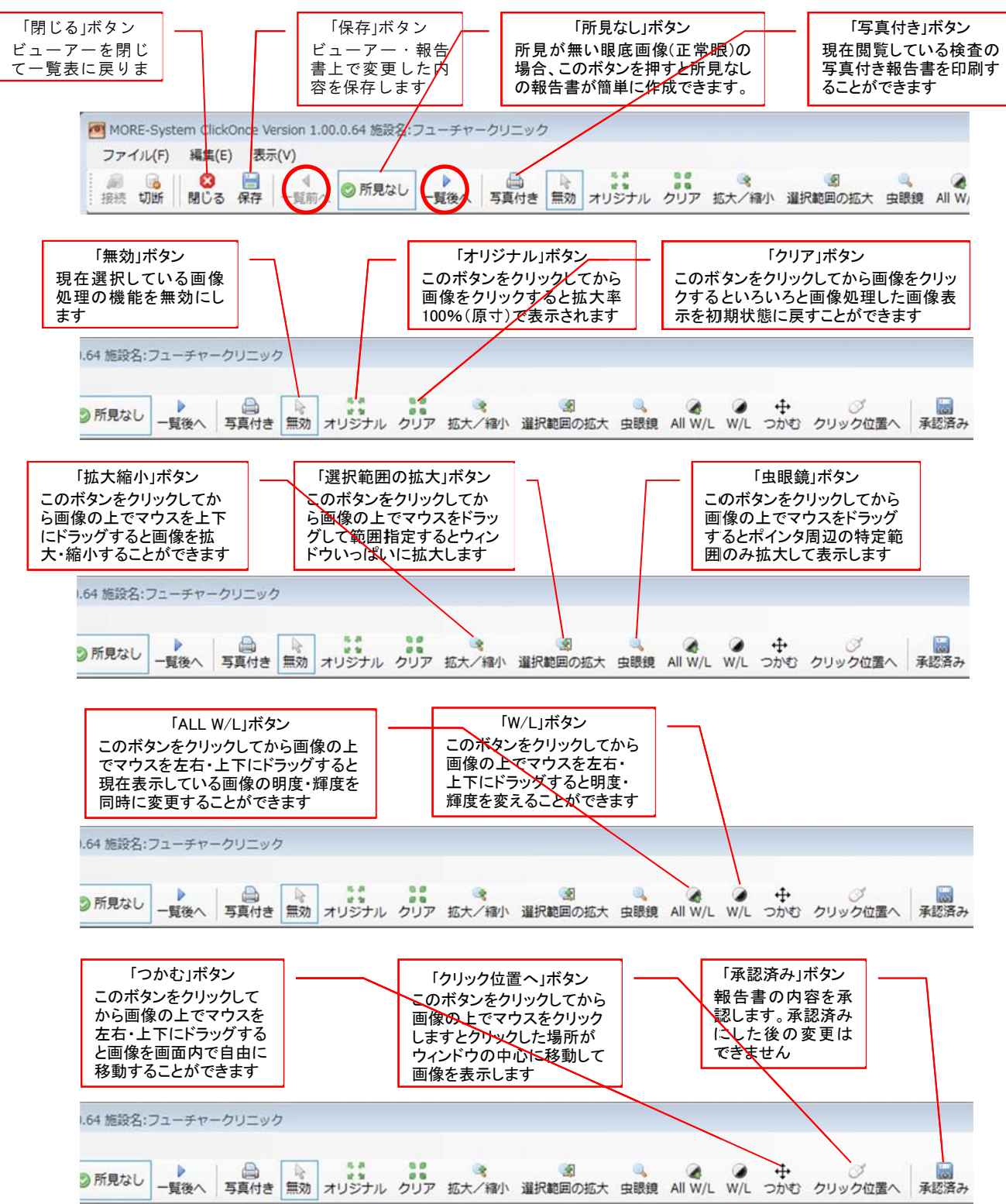

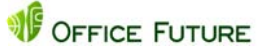

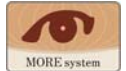

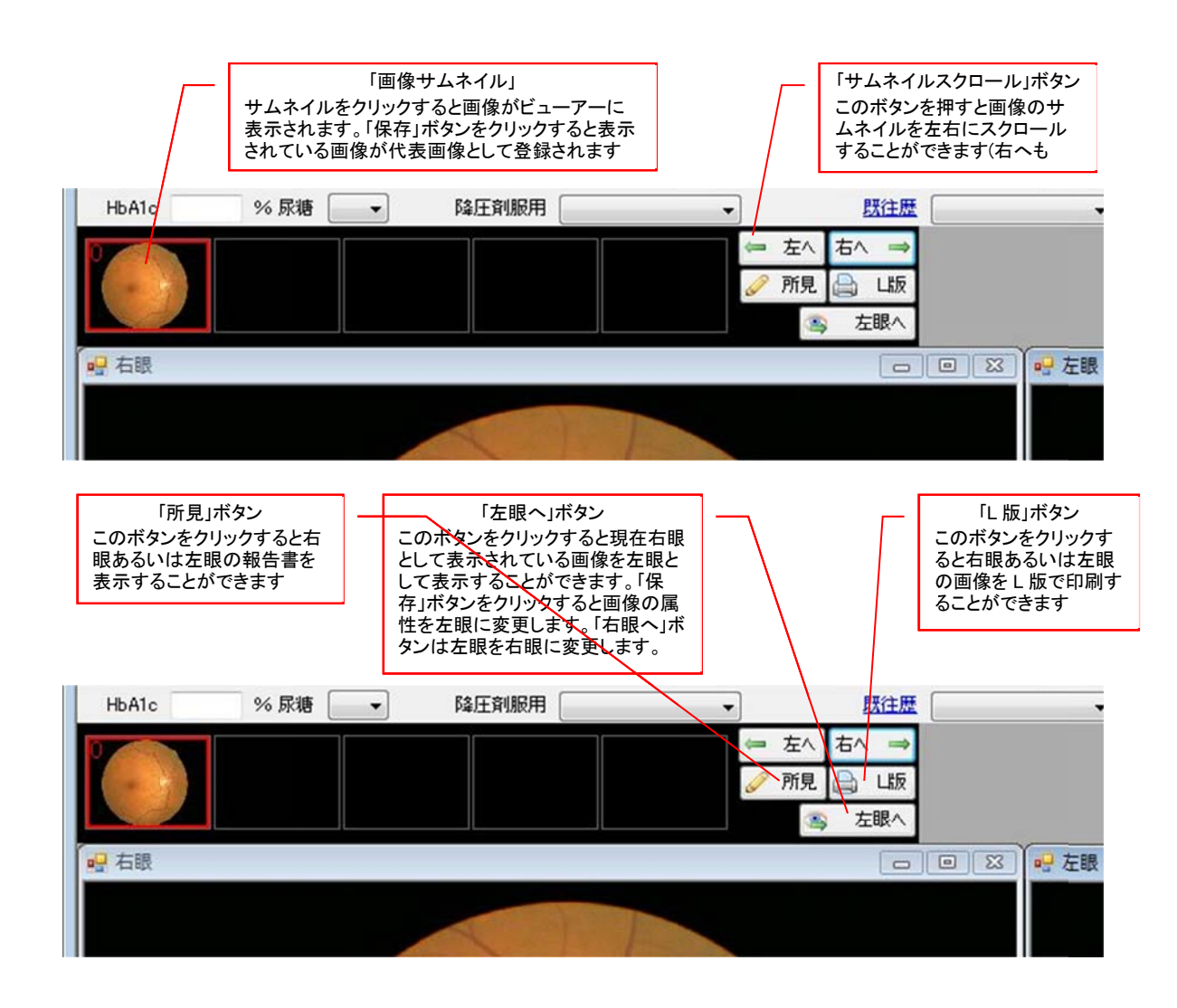

① 輝度·明度調整

画像全体の輝度と明度をマウスを利用して変更することができます。

「W/L」ボタンを押します。マウスを当該画像の上で上下方向にドラッグすると明度を変更で きます。マウスを左右方向にドラッグすると輝度を変更できます。「ALL W/L」ボタンをクリ ックしますと左右眼の輝度・明度を同時に同じ値で変更することができます。初期状態に戻 すには「クリア」ボタンをクリック後、各画像をクリックします。

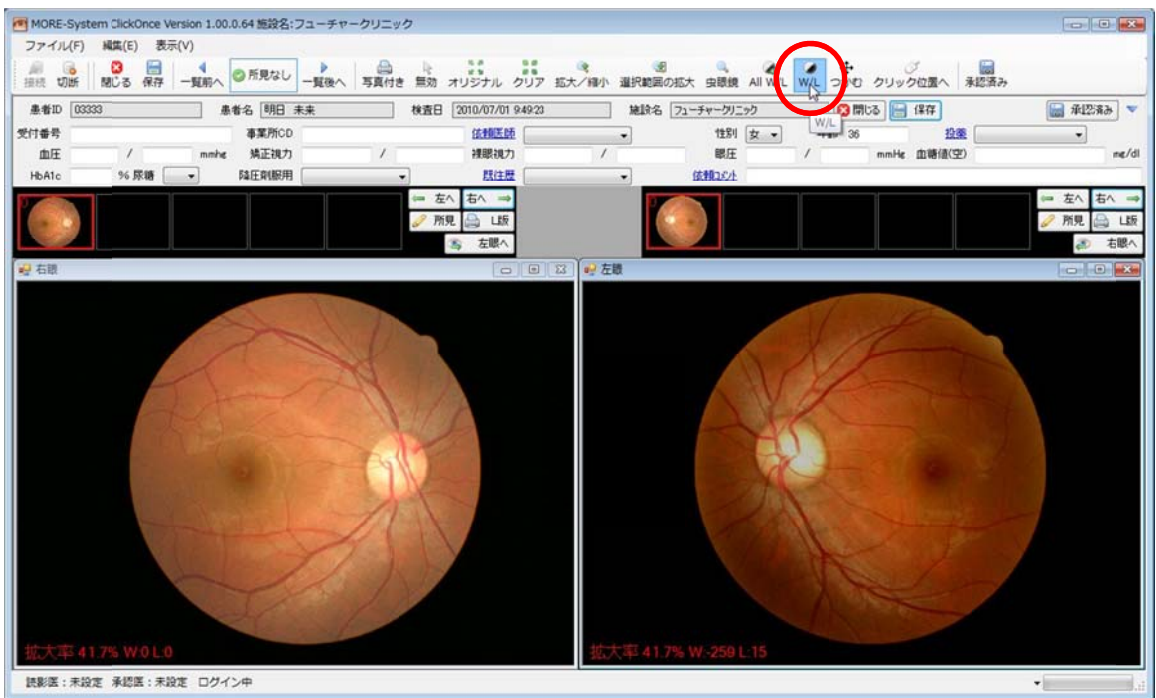

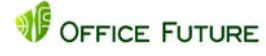

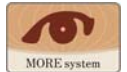

#### 2 拡大・縮小

画像は両眼とも画像の全体像が閲覧できるよう自動的に調整して表示されますが、拡大した り縮小して表示することも可能です。マウスを利用して自由に大きさを変更できます。「拡大 /縮小」ボタンをクリックし画像上でマウスを上ドラッグすると画像が拡大、下にドラッグす

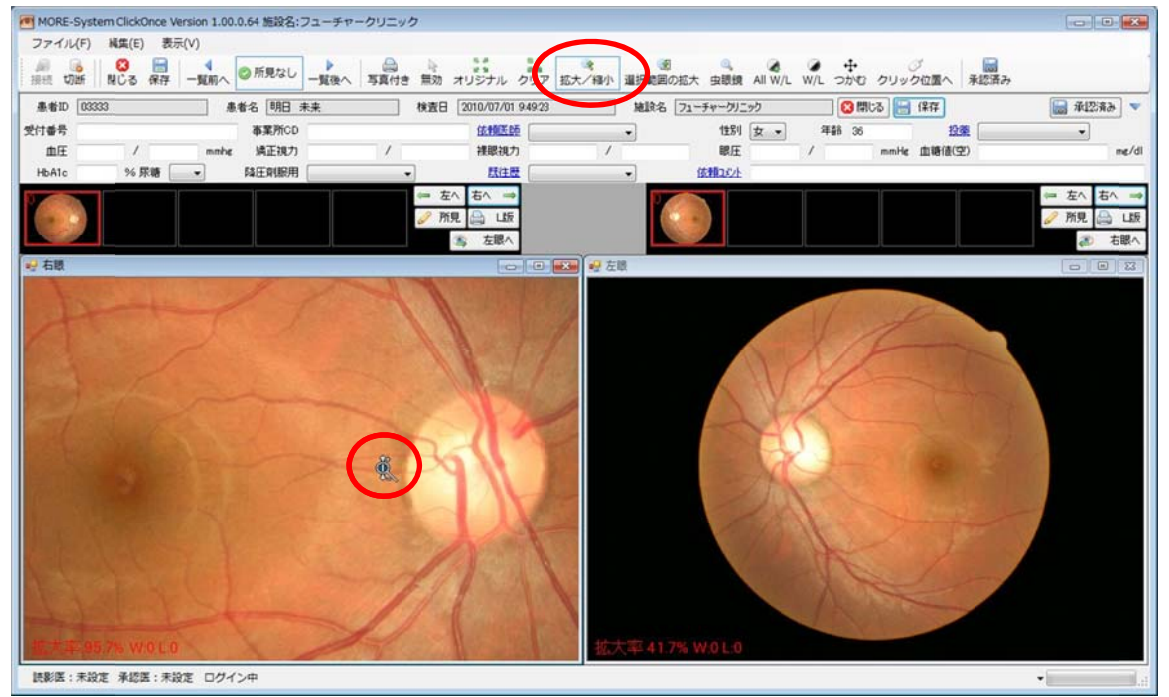

ると画像が縮小します。拡大した場合、画面上で表示されていない部分を閲覧するには「つ かむ」ボタンをクリックし、画面上でマウスをドラッグする と画像を自由に動かして表示させることが可能です。初期状 態に戻すには「クリア」ボタンをクリック後各画像をクリッ クしてください、自動表示サイズに戻ります。また「オリジ ナル」ボタンをクリックして拡大したい画像をクリックする と拡大率 100%(原寸)の画像を表示することができます。「選 択範囲の拡大」ボタンをクリックして画像の拡大したい部分 をドラックして四角で囲むと囲んだ部分がウィンドウ枠い っぱいに拡大して表示されます。

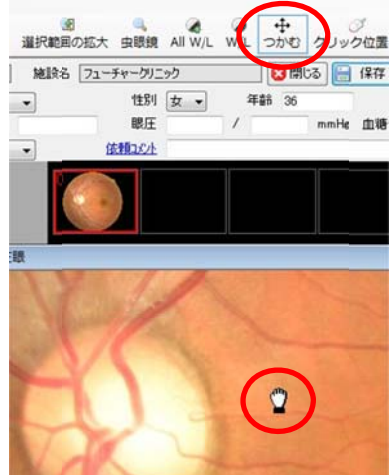

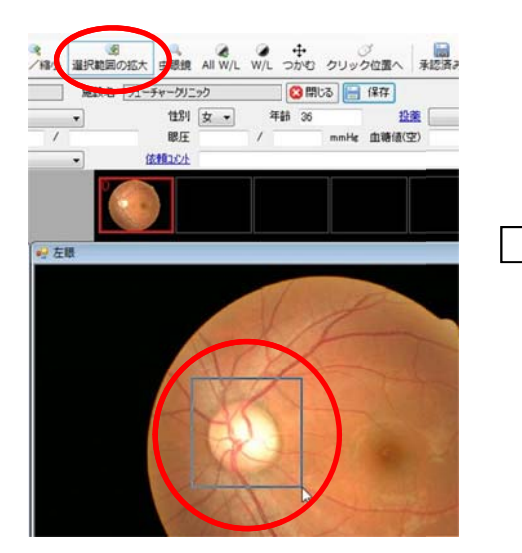

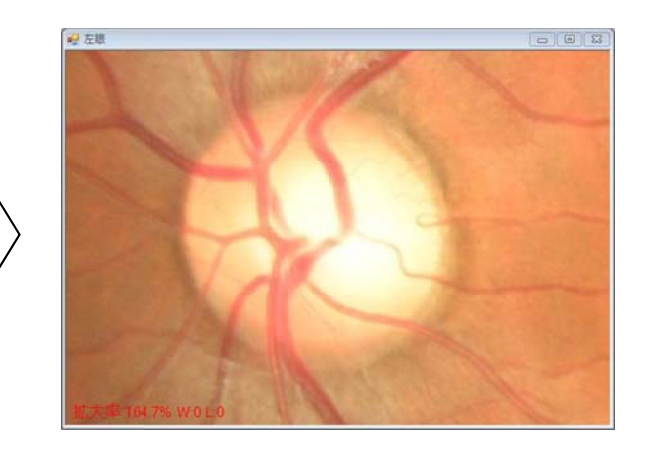

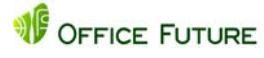

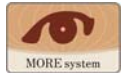

#### ③ 虫眼鏡(部分拡大)機能

所見部と思われる個所を部分的に拡大して表示しますので、全体像を見ながら拡大画像を閲

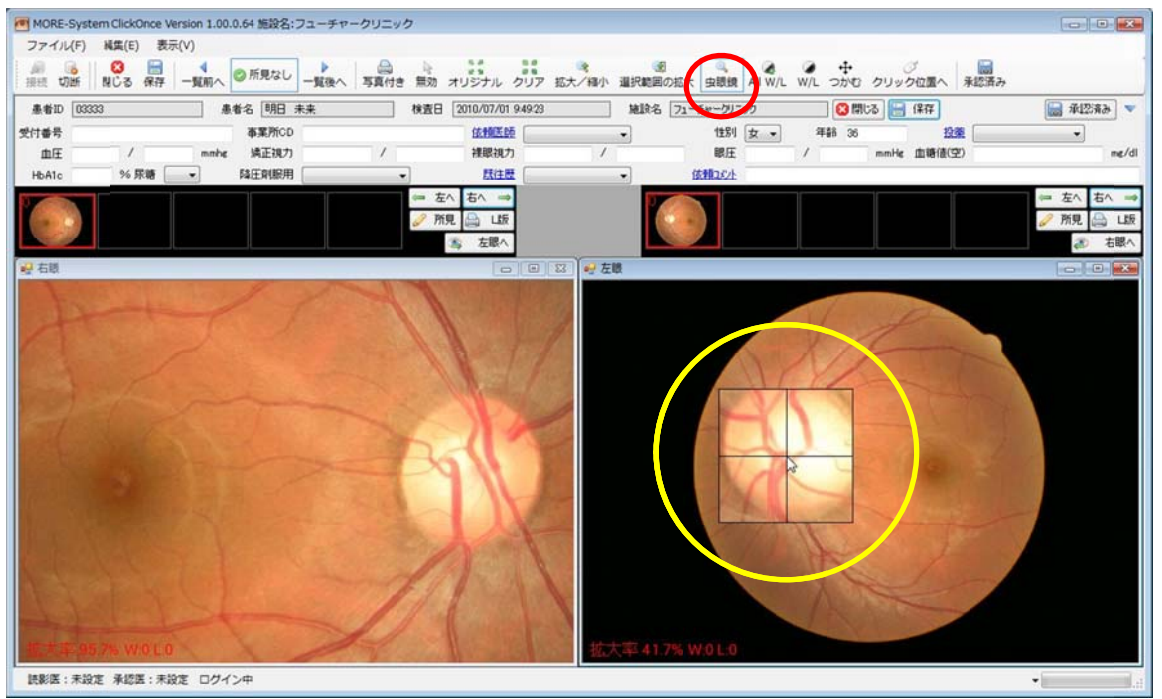

覧することが可能です。「虫眼鏡」をクリックし部分拡大したい画像でマウスをドラッグする と四角い枠内が拡大しますので必要部位にポイントします。

#### 5.2.3 検査項目の入力

MOREsystem では眼底検査に付属する検査情報やその他の診療情報を入力して管理することがで きます。また<u>青字名</u>の項目は内容の事前登録が可能で、登録内容から選択して入力することがで きます。登録できる項目には2タイプあります。プルダウンタイプとキーボード入力タイプです。 ① プルダウン入力項目事前登録:検査情報欄の「依頼医師」の項目名をクリックしますとダイア

ログウィンドウが表示されます。右図 のように一番下の入力欄に追加した い内容を入力して「追加」ボタンをク リックしますとプルダウン一覧表に 追加されます。追加が終了したら最後 に「保存」ボタンをクリックして登録 完了です。次回より投薬欄のプルダウ ンボタンをクリックすると登録内容 がプルダウン表示されます。プルダウ ン入力項目は事前に内容を登録しま せんと入力が出来ませんのでご注意

| Dr. AAA<br>Dr. BBB | ~ | 追加    |
|--------------------|---|-------|
| Dr. CCC            |   | 挿入    |
|                    |   | 修正    |
|                    |   | 削除    |
|                    |   | 上へ    |
|                    |   | 下へ    |
|                    |   | 保存後選択 |
|                    |   | 保存    |
|                    |   | 問じる   |

ください。「<u>依頼医師</u>」、「<u>投薬</u>」、「<u>既往歴</u>」の三項目が該当します。登録・修正・削除した場合 は必ず「保存」ボタンをクリックしてダイアログを閉じてください。

② キーボード入力タイプ:「<u>依頼コメント</u>」欄の内容の事前登録方法は上記プルダウン入力項目 と同様です。「<u>依頼コメント</u>」欄への入力はプルダウンとキーボードの両方が併用できます。 またプルダウンは複数の項目選択が可能ですので、いろいろな内容を事前に登録しておけば キーボートからの入力回数を少なくすることができます。登録・修正・削除した場合は必ず「保 存」ボタンをクリックしてダイアログを閉じてください。

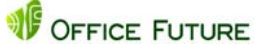

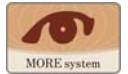

### 5.2.4 所見入力(報告書作成)

閲覧した画像の読影結果を残したい場合は所見画像側の「所見」ボタンをクリックします。

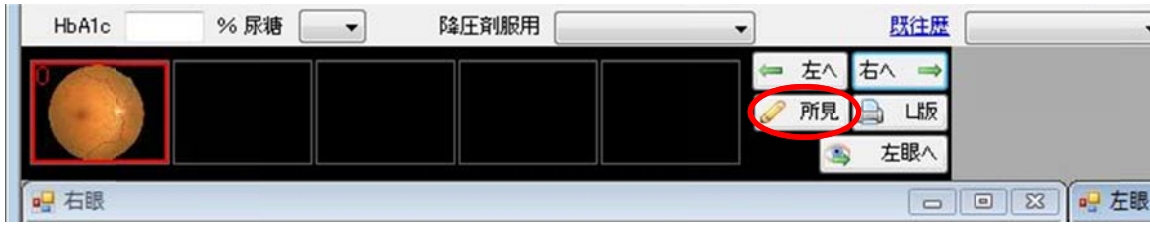

右の様な所見項目等入力項目がある報 告書(所見)が表示されますので、必要項 目を入力します。報告書には健診用報 告書と診療用報告書の二種類がありま す。入力は各四角(チェックボックス) をマウスでクリックしますと「レ」マ ークが入力されます。取り消す場合は 再度クリックしてください。

- ① 所見
- ② 病名(診療用報告書のみ)
- ③ Scheie 分類
- ④ K-W 分類
- ⑤ 福田分類
- ⑥ Scott 分類
- ⑦ Davis 分類
- (診療用報告書のみ)
- 判定(健診用報告書のみ)
- ⑩ 撮影へのコメント
- ① コメント:コメント欄はキーボード から入力できますが、それ以外によ く使うフレーズ(定型文)を登録し ておくことができます。登録したフ レーズを組合せて文章にすること も可能です。コメント欄上でいった ん入力し登録したいフレーズをマ ウスドラッグで選択し「コメントの 追加|ボタンをクリックすれば完了 です。「選択するとコメント欄にコ ピーされます」(プルダウン)ボタン を押すと追加したフレーズがポッ プアップ表示されます。登録内容を 修正・削除する場合は「コメントの 編集」ボタンをクリックします。入 カ方法等は前項「検査項目の入 力」と同様です。登録・修正・削除

|                                                                                                    | 🥖 所見 🔔 Ц                                                                                                    | 版                                                                                                    |
|----------------------------------------------------------------------------------------------------|----------------------------------------------------------------------------------------------------|----------------------------------------------------------------------------------------------------|
|                                                                                                    | 🐴 左眼                                                                                                    | ^                                                                                                    |
|                                                                                                    | l                                                                                                    |                                                                                                    |
| 新見《右眼》                                                                                                    |                                                                                                    |                                                                                                    |
| 有 疑 高血圧性所見<br>「 場款期決窄<br>「 点状出血<br>「 出血時<br>「 出血時<br>「 快性白時<br>「 根賬注題<br>「 根賬注題<br>「 相賬注題<br>「 和賬是1億<br>「 和賬是1億<br>「 和賬是1億<br>「 文又現象(管子室化)<br>「 交叉現象(簡子)」<br>「 文又現象(優大)<br>「 文又現象(憲止)                                                                                                    | 有 疑 總原病性所見<br>「 毛細血管瘤<br>「 小点状出血斑<br>「 視觀出血(功状)<br>「 視觀出血(功状)<br>「 視觀出血(功状)<br>「 視觀出血(決結状)<br>「 視觀出血(決結状)<br>「 硬性白斑<br>「 個社白斑(線花状)<br>「 軟性白斑(線花状)<br>「 軟性白斑(線花状)<br>「 軟性白斑(線花状)<br>「 軟性白斑(線花状)<br>「 血管の変化<br>「 血管の変化<br>「 血管の新生<br>「 福禄浮種<br>「 福禄/体変化(次成)<br>「 「 「 」 | 有疑         その他所見1           一         出血のみ           一         白时のみ           二         出血白時           一         光凝固防後           7         髪           7         髪           7         髪           7         近辺市後           二         「           二         「           二         「           二         「           二         「           二         「           二         「           二         「           二         「           二         「           二         「           二         「           二         」           二         」           二         」           二         」           二         」 |
| Scheie分類           H0           H1 細動加減症度決細化           H2 決細審明、口径不同、出血、軟           H3 決細審明、口径不同、出血、軟           H4 扶細電明、口径不同、出血、軟           S0           S1 動脈症反射性度力計進           S2 動脈症反射抗進、交叉現象           S3 損線動脈           S4 損線動脈                                                                 |                                                                                                    |                                                                                                    |
| □ K-₩分類                                                                                                    | 「 Davis分類                                                                                                    | 読彩医:                                                                                                    |
| □ I 和最助版程度決相又は硬化<br>□ a 細動版高度決相又は硬化<br>□ b La+規模種版閉塞症<br>□ I 机模定種、軟性白斑、出血<br>□ V 乳酸溶酶                                                                                                    | □ 1単464規制定<br>□ 22時列前利用制度<br>□ 33時列ā相見制定                                                                                                    | ¥128:                                                                                                    |
|                                                                                                    |                                                                                                    |                                                                                                    |
|                                                                                                    |                                                                                                    |                                                                                                    |
| 所見(右眼)                                                                                                    |                                                                                                    |                                                                                                    |
| オ 疑 所 見 有 疑     「 毛緒血管瘤 「 視     「 毛緒血管瘤 「 視     「 毛緒血管瘤 「 視     「 点状出血 「 一 视     「 点状出血 「 一 视     「 点状出血 「 一 视     「 点状出血 「 一 视     「 点状出血 「 一 视     」 「 環親出血 「 一 細     」 「 環親出血 「 一 細     」 「 報理台均 「 豆 翻     」 「 物     」 「 物     」 「 物     」 「 物     」 「 和     」 「 和     」 「 和     」 「 和     」 「 和 | 所見<br>本経乳2時3種<br>「「乳時その他の3<br>本経乳2時6世」「「気時その他の3<br>神経要線値<br>「「親腰その他の3<br>神経線維束欠損<br>現駅底<br>師名課要線<br>留空行<br>助加口径不同<br>差現象<br>支射六進<br>維持増殖課<br>岩部変性<br>少型ン<br>溢神経線維                                                                                                    | ★ 好 所 名<br>「 「 地界病視想症<br>」 「 管性規程症<br>」 「 管性規程症<br>」 「 市面工性規程症<br>」 「 視題動加速化症<br>」 「 視題動加速化症<br>」 「 視題動加速化症<br>」 「 視題動加速化症<br>」 「 視題動加速化症<br>」 「 視題動加速化症<br>」 「 視題動加速化症<br>」 「 視題動加速症<br>」 「 視題動加速症<br>」 「 和助量的变性<br>」 「 」 加齢量的变性<br>」 「 」 和内障                                                                                                    |
|                                                                                                    | 「「福田分類<br>「A1 毛細血管溶<br>「A2 点状・切状線酸出血、硬性<br>「A3 停止・新生血管残す<br>「A3 停止・新生血管残す<br>「A4 停止・硝子体出血残す<br>「B1 相談表層出血、軟性白斑<br>「B2 乳酸新生血管<br>「B3 乳酸新生血管<br>「B3 乳酸新生血管<br>「B5 増殖相線、親鍵未購<br>「B5 増殖用条類<br>「D 巻3性細胞系類                                                                 |                                                                                                    |
| □ a 細動脈高度決細又は硬化<br>□ Ib Ia+視膜静脈閉塞症<br>□ II 和4視膜静脈閉塞症<br>□ II 視蹤辛腫、軟性白斑、出血<br>□ IV 乳酸辛腫                                                                                                    | □ G 血管新生緑内障<br>□ N 虚血性視神経症                                                                                                    |                                                                                                    |

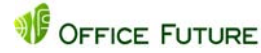

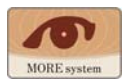

| した場合<br>は必ず「保 | 緑内障の疑いがあります | * | 2 編集 | ▼ | <ul> <li>■ 撮影部位不</li> <li>■ 白内障疑い</li> <li>■ その他</li> </ul> |
|---------------|-------------|---|------|---|-------------------------------------------------------------|
| 存」ボタン<br>をクリッ |             |   |      |   | メントの追加                                                      |

クしてダイアログを閉じてください。

- 12 読影医:読影された先生のお名前は必ず入力します。アプリケーションを起動しますと、最初の検査読影時はブランクとなっていますので、先生のお名前をポップアップから選択します。それ以降はアプリケーションを終了するまで最初に入力されたお名前がデフォルトで入力されます。
- ③ 承認医:読影された結果を承認された先生のお名前を入力します。
- ④ もう一方の眼の所見を入力する 場合は左上の「報告書の切替え」
   ボタンをクリックすると他眼の 報告書画面が表示されますので同様に入力します。
- ⑤ 左右眼の所見内容入力が終了したら「閉じる」ボタンをクリックして報告書画面を閉じます。
- 16 読影医・承認医の編集・追加:報
   告書ウィンドウの左上の「読影医
   (承認医)編集」ボタンをクリック

すると読影医(編集医)のお名前を追加したり編集したり削除することができます。ダイアロ グウィンドウが表示されます。右図のように入力欄に追加したい内容を入力して「追加」ボタ

ンをクリックしますとプルダウ ン一覧表に追加されます。追加が 終了したら最後に「保存」ボタンを クリックして登録完了です。次回 より読影医欄のプルダウンボタ ンをクリックすると登録内容が プルダウン表示されます。プルダ ウン入力項目は事前に内容を登 録しませんと入力が出来ません のでご注意ください。登録・修 正・削除した場合は必ず「保存」ボ

| Dr.AAA | 追加  |
|--------|-----|
|        | 挿入  |
|        | 修正  |
|        | 肖邶余 |
|        | 1   |
|        |     |
|        | 保存  |
|        | 問語  |

タンをクリックしてダイアログを閉じてください。

- 5.3 報告書保存と読影依頼
  - 5.3.1 報告書の保存
    - 報告書の入力が終了したら内容を保存する為にビューアー画面の「保存」ボタンまたは「承認 済み」ボタンをクリックします。「保存」ボタンと「承認済み」ボタンは機能が異なりますのでご 注意下さい。
    - ②「保存」ボタンをクリックすると報告書内容を保存、検査結果一覧表上で読影状態が「未承認」 と表示されます。再度閲覧した場合、所見内容等を変更することが可能です。

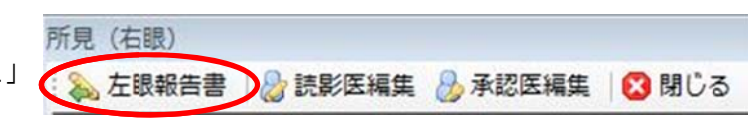

| 所見(右眼)                                                                                                    |           |         |       |
|----------------------------------------------------------------------------------------------------|-----------|---------|-------|
| 💫 左眼報告書                                                                                                    | 書 🔡 読影医編集 | 👌 承認医編集 | 😢 閉じる |
| and the second second second second second second second second second second second second second second second |           |         |       |
|                                                                                                    |           |         |       |
| 所見(右眼)                                                                                                    |           |         |       |

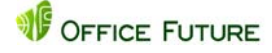

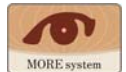

| 道: 切断      | 3 日<br>別じる 保存 | 4<br>一覧前へ | ◎ 所見なし | ▶<br>一覧後へ 写真付 | ·<br>無効 | オリジナル      | クリア 拡大/線 |     | の拡大虫眼鏡    | All W/L | ・<br>W/L つかむ | づ<br>クリック位置へ | 承認済み     |             |      |
|------------|---------------|-----------|--------|---------------|---------|------------|----------|-----|-----------|---------|--------------|--------------|----------|-------------|------|
| 患者ID 01111 |               |           | 着名 未来・ | -65           | 検査日     | 2010/07/01 | 859.46   | 施設名 | フューチャークリニ | っク      | 8            | 10る 🔚 保存     | $\smile$ | <b>12</b> 3 | 1.04 |
| 受付番号       |               |           | 事業所CD  |               |         | 依非和王的      | ē 🗍      | •   | 性別        | 男 •     | 年薪 51        | 19           | ž 🗌      | •           |      |
| 血圧         | /             | mmhe      | 矯正視力   | /             |         | 灌眼視力       |          |     | 眼圧        |         | /            | mmHe 血糖值(S   | 8)       |             | ne   |
| HbA1c      | % 尿糖          | •         | 降圧劑服用  |               | •       | 既往應        |          | -   | 依赖以外      |         |              |              |          |             |      |
|            |               |           |        |               | -       | :^ 右^ ⇒    |          | 17  |           |         |              |              |          | = 左へ 右      | i^ - |
|            |               |           |        |               | J Pi    | 見 🗎 山坂     |          |     |           |         |              |              | 6        | 🦻 所見 🔓      | a L  |
| 1000       |               |           |        |               |         | () 左眼へ     |          |     |           |         |              |              |          | 3           | 右間   |

- ③「承認済み」ボタンをクリックすると報告書内容を保存、検査結果一覧表上で読影状態が「承認済」と表示されます。再度閲覧した場合画像及び報告書の閲覧は可能ですが、所見内容も含め全ての内容を変更することは不可となります。
- ④ ツールバー上の「閉じる」・「保存」・「承認済み」各ボタンと検査情報欄の「閉じる」・「保存」・「承認済み」各ボタンは全く同じ機能です。どちらからも操作可能です。

#### 5.3.2 検査結果一覧表からの読影依頼

専門眼科医に眼底検査画像の読影を依頼する場合は検査結果一覧表から依頼します。読影状態が 「未読」、「未承認」の検査において一覧表の当該検査行をクリックしてハイライトさせます。この状 態で一覧表上部の「読影依頼」ボタンをクリックすると読影依頼する読影依頼するかしないかダイ

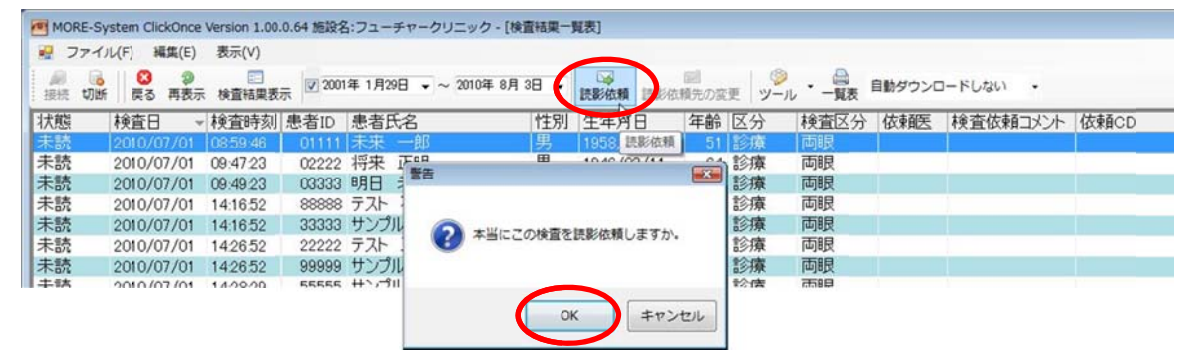

アログボックスが表示されますので、読影依頼する場合は「OK」を、しない場合は「キャンセル」を クリックします。「OK」をクリックした場合は読影センターに読影依頼され、契約書で定められた

| N 771                                 | 「JL(F) 編集(E) | 表示(V)    |        |                |          |            |                                           |         |        |          |      |
|---------------------------------------|--------------|----------|--------|----------------|----------|------------|-------------------------------------------|---------|--------|----------|------|
| · · · · · · · · · · · · · · · · · · · |              | 於 検査結果表: | R 2001 | 年1月29日 🔹 ~ 201 | 0年8月3日 • | ·          | <ul> <li>   顧問 (<br/>積先の変更 )  </li> </ul> | ● ・ 一覧表 | 自動ダウンロ | コードしない ・ |      |
| 状態                                    | 検査日          | 検査時刻     | 患者ID   | 患者氏名           | 性別       | 生年月日       | 年齢 区分                                     | 検査区分    | 依頼医    | 検査依頼コメント | 依頼CI |
| T-076                                 | 2010/07/01   | 08:59:46 | 01111  | 未来 一郎          | 男        | 1958/10/28 | 51 診療                                     | 両眼      |        |          |      |
| 太輔中                                   | 2010/07/01   | 09:47:23 | 02222  | 将来 正明          | 男        | 1946/03/11 | 64 診療                                     | 両眼      |        |          |      |
|                                       | 0010 (07 /01 | 00.40.02 | 02222  | 88日 未平         | t        | 1973/08/25 | 36 診療                                     | 両眼      |        |          |      |
| + e#<br>/\u/s                         | 2010/07/01   | 09.49.20 | 000000 |                | ~        |            |                                           |         |        |          |      |

期間内に読影されます。読影依頼された検査は状態欄の表示が「依頼中」に変わります。

#### 5.3.3 検査結果一覧表からの一括読影依頼

前項では一件づつ読影依頼しますが、人間ドックなど検査数の多い施設では作業時間がかかって

| MORE-S    | System ClickOnd | e Version 1.0 | 0.0.136 施設名:7: | ューチャークリニック -  | 【検査結果    | -覧表]     |                         |         |       |      |           |     | - OX  |
|-----------|-----------------|---------------|----------------|---------------|----------|----------|-------------------------|---------|-------|------|-----------|-----|-------|
| 🖳 7711    | (F) 編集(E) 書     | 表示(V)         |                |               |          |          |                         |         |       |      |           |     | - 8 x |
| 福橋 切断     | i 🚺 💭 🔊         | (<br>検査結果表示 ) | 患者ID検索 削除      | ☑ 2010年11月 2日 | • ~ 2011 | 年 3月12日  | <ul> <li>読影信</li> </ul> | 頼 - ツー) | ı • - | 夏表 自 | 動ダウンロードしな | a - |       |
| 状態        | 検査日             | 検査時刻          | 受付番号           | 患者ID 🔺        | 患者氏名     | 1 性別     | 4                       | 一括読影依賴  | 1     | 区分   | 検査区分      | 依頼医 | 杉     |
| 未読        | 2010/11/10      | 08:59:46      |                | 01111         | 未来 一     | 郎男       | 1958/                   | 10/28   | 52    | 診療   | 両眼        |     |       |
| 承認済       | 2010/11/10      | 09:47:23      | 1              | 02222         | 将来 正     | 明男       | 1946/                   | 03/11   | 65    | 健診   | 両眼        |     | _     |
| 承認済       | 2010/11/10      | 09:49:23      | 1977           | 00000         | 中口土      | stz ++   | 1070 /                  | p8/25   | 37    | 健診   | 両眼        |     |       |
| 諸見公安      | 2010/11/23      | 14:38:29      | 20             |               |          |          | <u>م</u>                | 0/18    | 52    | 健診   | 両眼        |     |       |
| 未読        | 2010/11/23      | 14:26:52      |                | は頼できる今ての投     | 赤た法影化制   | 172      |                         | 08/11   | 65    | 健診   | 両眼        |     |       |
| <b>木山</b> | 2010/11/23      | 14:16:52      |                | たたし、未読、未承     | 起源は読     | 依頼されません  | Ap.                     | 1/23    | 45    | 健診   | 両眼        |     |       |
| 依頼中       | 2010/11/17      | 14:28:29      | -              | また、他のユーザーが    | 使用中も感    | 8依頼されませ。 | huo                     | 05/05   | 60    | 健診   | 両眼        |     |       |
| 未読        | 2010/11/17      | 14:38:29      |                |               |          |          |                         | 0/18    | 52    | 健診   | 両眼        |     |       |
| 依頼中       | 2010/11/17      | 142829        |                | (             | ОК       | トレ キャン   | 也儿                      | 05/05   | 60    | 健診   | 両眼        |     |       |
| 供表中       | 2010/11/17      | 14:16:52      | 1              | 00000         |          |          | 1000/                   | 1/23    | 45    | 健診   | 両眼        |     |       |
| 未承認       | 2010/11/17      | 142652        |                | 99999         | サンプル     | 剛男       | 1945/                   | 08/11   | 65    | 健診   | 両眼        |     |       |

しまいます。そこで当日の検査を一括して読影依頼する機能があります。一覧表に表示されてい る検査のうち「状態」が「未読」と「未承認」の検査に関して一括して読影依頼します。「読影依頼」ボタ ンの横の「▼」をクリックして「一括読影依頼」をクリックします。確認のためのダイアログが表示さ

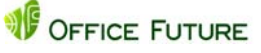

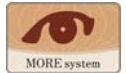

れますので、「OK」をクリックすると一括読影依頼作業を実施します。読影依頼作業が終了します と、以下のように「状態」が「依頼中」に変わります。

| MORE-  | System ClickOnc | e Version 1.0 | 0.0.136 施設名:フ | ューチャークリニック・   | - 【検査結果一覧書 | k)     |            |        |    | L.          |            | - 0 × |
|--------|-----------------|---------------|---------------|---------------|------------|--------|------------|--------|----|-------------|------------|-------|
| - 771. | NU(F) 編集(E) 考   | t示(V)         |               |               |            |        |            |        |    | .0          |            | - 8 × |
| 接続 切   | 6 戻る 再表示        | 検査結果表示        | 患者ID検索 前除     | ☑ 2010年11月 2日 | ▼~2011年 3, | 月12日 _ | :読彩依頼・ツ    | 2, · - | 夏表 | 自動ダウンロードしな( | л <b>-</b> |       |
| 状態     | 検査日             | 検査時刻          | 受付番号          | 患者ID          | 患者氏名       | 性別     | 生年月日       | 年齢     | 区分 | 検査区分        | 依頼医        | 杉     |
| 依頼中    | 2010/11/10      | 08:59:46      |               | 01111         | 未来 一郎      | 男      | 1958/10/28 | 52     | 診療 | 両眼          |            |       |
| 承認済    | 2010/11/10      | 09:47:23      |               | 02222         | 将来 正明      | 男      | 1946/03/11 | 65     | 健診 | 両眼          |            |       |
| 承認済    | 2010/11/10      | 09:49:23      |               | 03333         | 明日未来       | 女      | 1973/08/25 | 37     | 健診 | 両眼          |            |       |
| 就影孩    | 2010/11/23      | 14:38:29      |               | 11111         | テスト 太郎     | 男      | 1958/10/18 | 52     | 健診 | 両眼          |            |       |
| 依頼中    | 2010/11/23      | 14:26:52      |               | 22222         | テスト 三郎     | 男      | 1945/08/11 | 65     | 健診 | 両眼          |            |       |
| 依頼中    | 2010/11/23      | 14:16:52      |               | 33333         | サンプル 洋子    | 女      | 1965/11/23 | 45     | 健診 | 両眼          |            |       |
| 依頼中    | 2010/11/17      | 142829        |               | 55555         | サンプル 浩二    | 二男     | 1950/05/05 | 60     | 健診 | 両眼          |            |       |
| 依頼中    | 2010/11/17      | 14:38:29      |               | 66666         | サンプル 明     | 男      | 1958/10/18 | 52     | 健診 | 両眼          |            |       |
| 依頼中    | 2010/11/17      | 14:28:29      |               | 77777         | テスト 次郎     | 男      | 1950/05/05 | 60     | 健診 | 両眼          |            |       |
| 依頼中    | 2010/11/17      | 14:16:52      |               | 88888         | テスト 花子     | 女      | 1965/11/23 | 45     | 健診 | 両眼          |            |       |

- 5.3.4 ビューアーからの読影依頼(現在この機能は開発中です) 画像ビューアーから専門眼科医に眼底検査画像の読影を依頼することもできます。この場合はビ ューアー上の「読影依頼」ボタンをクリックします。検査結果一覧表上で読影状態は「依頼中」となり ます。
- 5.4 画像データの新規取得及び更新

「5.1 検査結果一覧表」で一部ご説明しましたが、「検査結果一覧表」では表示内容を自動で更新する ことは出来ません。従って一覧表の表示内容を最新の情報に書き換えるには 🥺 「再表示」ボタ ンをクリックして更新します。新たに検査結果一覧表を表示した場合や個別の検査内容を閲覧し た後検査結果一覧表を表示した場合は最新情報に更新されます。

5.5 読影結果の取得

「5.3 報告書保存と読影依頼」で読影依頼した場合、結果を表示するには 🥥 「再表示」ボタンを クリックします。また上記「5.4 画像データの新規取得及び更新」同様、新たに検査結果一覧表を表 示した場合や個別の検査内容を閲覧した後検査結果一覧表を表示した場合も自動的に読影結果が 表示されます。読影依頼した検査が読影結果(検査結果報告書)を取得した場合、更新後一覧表上の 状態欄が「依頼中」から「読影済」に更新されます。ビューアーを開いて報告書を開きます。

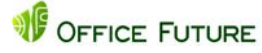

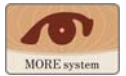

## 6 画像や報告書の出力

MOREsystem ではサーバーに登録されている眼底画像や報告書の内容を出力することが出来ます。

- ・眼底画像→プリント出力
- ・画像付報告書→プリント出力
- ・報告書一覧表→プリント出力
- 6.1 眼底画像の出力

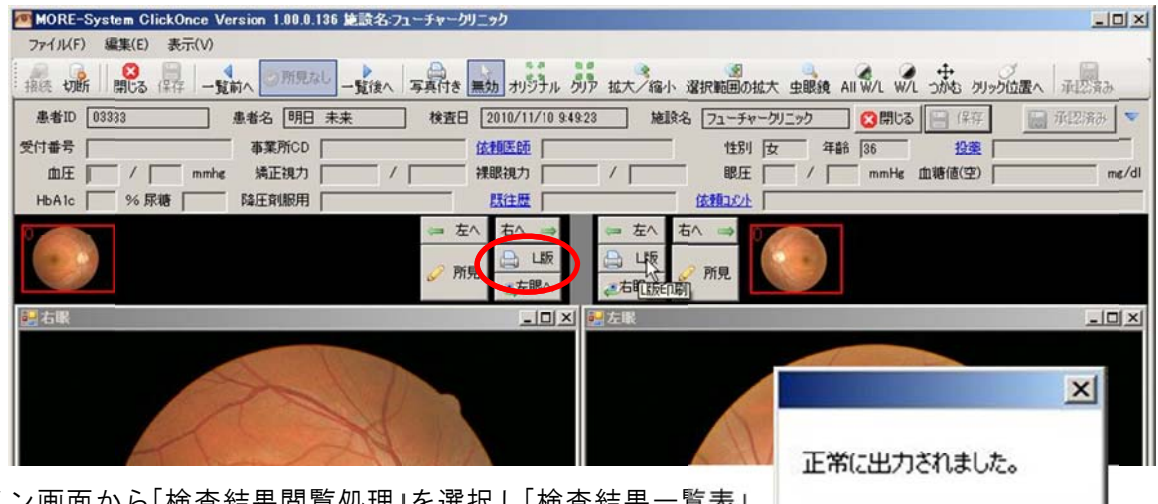

メイン画面から「検査結果閲覧処理」を選択し「検査結果一覧表」 が表示されたら等が検査を選択しビューアーを表示します。プリ ントアウトしたい画像の「L版」ボタンをクリックします。右のよ うなダイアログボックスが表示されますので、「OK」をクリックし

ます。印刷イメージウィンドウが表示されますので、印刷ボタンをクリックするとプリント出力 されます。実際に出力するプリンタはプリンタ設定でデフォルト指定したプリンタに印刷されま す。デフォルトプリンタとして PDF を指定すれば PDF ファイルとして出力します。

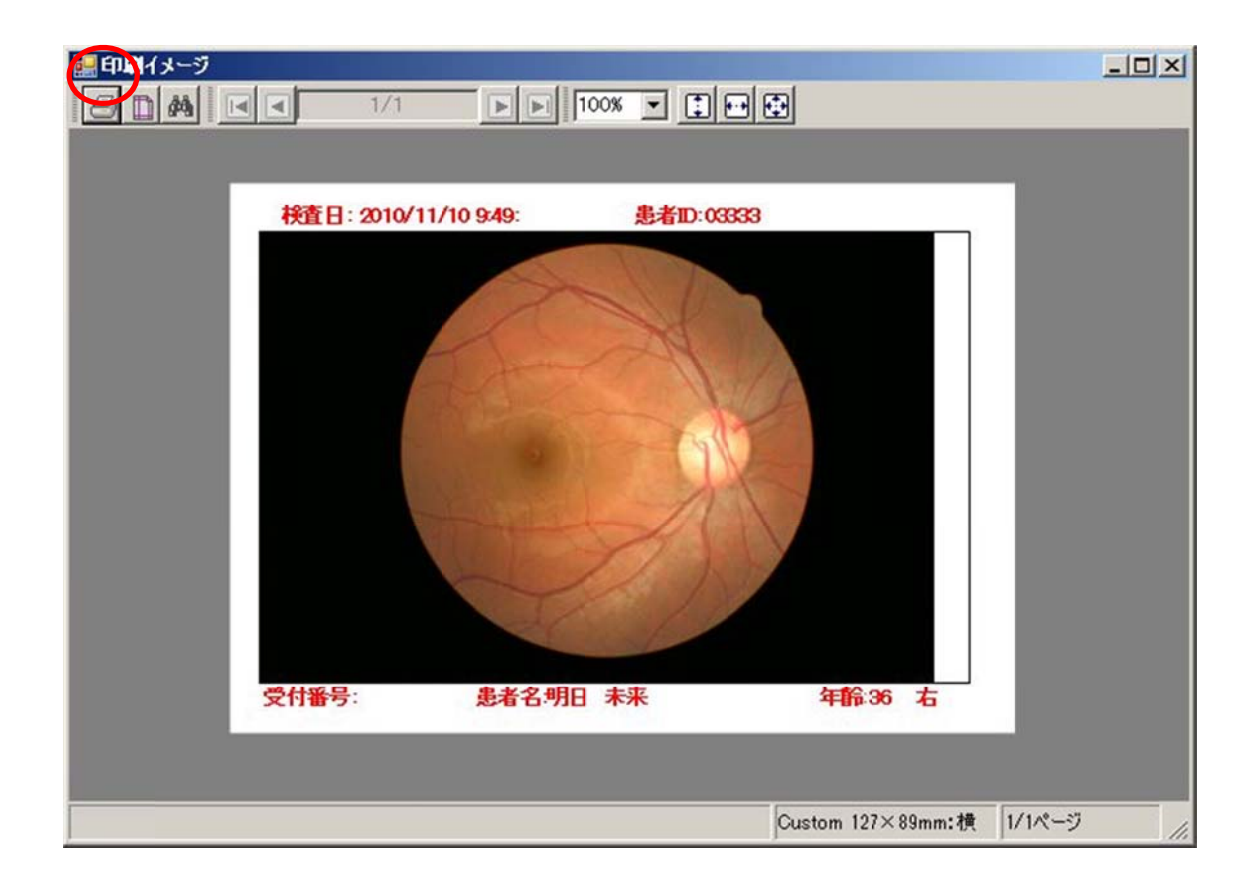

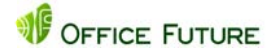

OK

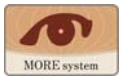

## 6.2 画像付報告書の出力

| ファイル(F) 編集(E) 表示(V)                                                                                                    | MORE-System ClickOnce Version 1.00.0.136 施設名:フ: | ューチャークリニ <del>ッ</del> ク |                                  |                            |            |
|----------------------------------------------------------------------------------------------------|-------------------------------------------------|-------------------------|----------------------------------|----------------------------|------------|
| 振                                                                                                    | ファイル(F) 編集(E) 表示(V)                             |                         |                                  |                            |            |
| ▲ # 10 [0333] ▲ # 45 [9]日 未来 「# 2010/11/10 94922] 地設名 [71-FY+-7/12*7] (1015) (147) (147) (147) (149) (147) (147) (    | 接続切断 開じる保存 一覧前へ 一覧彼                             | 写真付き かか オリジナル クリア       | - 拡大/縮小 選択範囲の拡大 !                | 由眼鏡 All W/L W/L つかむ クリック位置 | へ 承認済み     |
| *             *             *                                                                                                    | 患者ID 03333 患者名 明日 未来                            | 検査日 2010/11/10 94923    | 施設名 フューチャークリニ                    | ック 🔇 閉じる 📄 保存 🔡            | 🗟 承認済み 💌   |
| 血圧 / mmhe 端正視力 / 端環視力 / 端環視力 / mmhe 血糖値(空) me/di hbAlc % 原糖 路圧剤振用 監証度 (広調立)<br>一 立 古 → → → → → → → → → → → → → → → → → →                                                                                                    | 受付番号 事業所CD                                      | 依賴医師                    | 性別 女                             | 年齢 36 投業                   |            |
| HEAIC     % 原糖     MERNINH     MERNINH                                                                                                    | 血圧 / mmhe 矯正視力 /                                | 裸眼視力                    | /                                | / mmHg 血糖値(空)              | mɛ/dl      |
|                                                                                                    | HbA1c % 尿糖 降圧剤服用                                | 既往歴                     | 依赖以外                             |                            |            |
| 2 4 年 10× 2 年 10× 2 年 10× 2 年 10× 2 年 10× 2 年 10× 2 年 10× 2 10× 2 10× |                                                 | ⇒ 左へ 右へ ⇒<br>所見         | ⇒ 左へ 右へ ⇒<br>→ L版 / 所見<br>⇒右町版印刷 |                            |            |
| ン画面から「検査結果閲覧処理」を選択し「検査結果一覧表」が                                                                                                    | 記名服                                             | _O×0                    | 左眼                               |                            | <u>_0×</u> |
| レート・シート・シート・シート・シート・シート・シート・シート・シート・シート・シ                                                                                                    |                                                 |                         |                                  |                            | ×          |
| ノ画面から「検査結果閲見処理」を選択し「検査結果―筧表」か                                                                                                    |                                                 |                         |                                  | 正常に出力されました。                |            |
|                                                                                                    | ノーリックマンクロション                                    | と迭択し 快宜能                | 「未一見衣」か                          |                            |            |

メイン画面から「検査結果閲覧処理」を選択し「検査結果一覧表」が 表示されたら「写真付き報告書」を出力したい検査を選択しビュー アーを表示します。「写真付き」ボタンをクリックします。右のよ うなダイアログボックスが表示されますので、「OK」をクリックし

ます。印刷イメージウィンドウが表示されますので、印刷ボタンをクリックするとプリント出力

OK

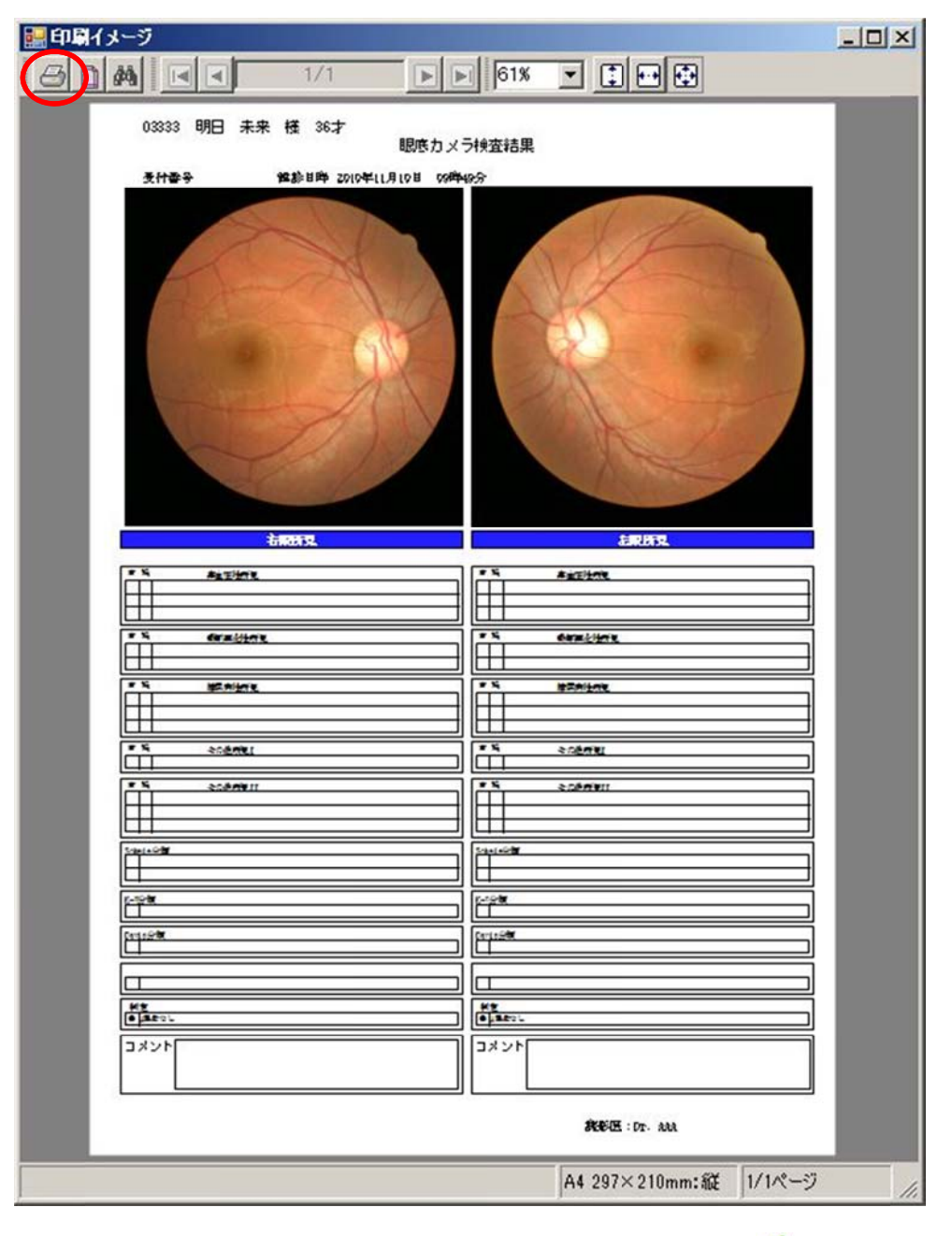

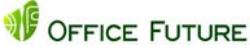

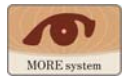

されます。実際に出力するプリンタはプリンタ設定でデフォルト指定されたプリンタに印刷されます。デフォルトプリンタとして PDF を指定すれば PDF ファイルとして出力します。

6.3 報告書一覧表の出力

| 7711  | (F) 編集(E) 表 | F升(V)    |           |               |            |       |            | -      |     | .0         | -   | 8 3 |
|-------|-------------|----------|-----------|---------------|------------|-------|------------|--------|-----|------------|-----|-----|
| 接続 切断 | i 🚺 👰 🔊     | 検査結果表示   | 患者ID検索 削除 | ☑ 2010年11月 2日 | •~2011年 3月 | 12日 🕒 | ] 読影依頼 · ッ | 2, • _ | 自義自 | カダウンロードしない |     |     |
| 犬態    | 検査日         | 検査時刻     | 受付番号      | 患者ID          | 患者氏名       | 性別    | 生年月日       | 年齢     | 区分  | 検査区分       | 依頼医 | 1   |
| 中棘交   | 2010/11/10  | 08:59:46 |           | 01111         | 未来 一郎      | 男     | 1958/10/28 | 52     | 診療  | 両眼         |     |     |
| 認済    | 2010/11/10  | 09:47:23 |           | 02222         | 将来 正明      | 男     | 1946/03/11 | 65     | 健診  | 両眼         |     |     |
| 和認済   | 2010/11/10  | 09:49:23 |           | 03333         | 明日未来       | 女     | 1973/08/25 | 37     | 健診  | 両眼         |     |     |
| 制済    | 2010/11/23  | 14:38:29 |           | 11111         | テスト 太郎     | 男     | 1958/10/18 |        |     | P          |     | 1   |
| 中陳刘   | 2010/11/23  | 14:26:52 |           | 22222         | テスト 三郎     | 男     | 1945/08/11 |        |     |            | ×   |     |
| 中顾末   | 2010/11/23  | 14:16:52 |           | 33333         | サンプル 洋子    | 女     | 1965/11/23 | -      |     |            |     |     |
| tath  | 2010/11/17  | 14-28-20 |           | 55555         | サンプル、浩二    | 里     | 1050/05/05 |        |     |            |     |     |

メイン画面から「検査結果閲覧処理」を選択し「検査結果一覧表」が 表示されたら「一覧表」をクリックします。右のようなダイアログ ボックスが表示されますので、「OK」をクリックします。印刷イメ ージウィンドウが表示されますので、印刷ボタンをクリックする

とプリント出力されます。実際に出力するプリンタはプリンタ設定でデフォルト指定されたプリンタに印刷されます。デフォルトプリンタとして PDF を指定すれば PDF ファイルとして出力します。

|    | 4-3<br>44 |           | √  | 1/1        | Þ    | 86%   |       |    |    |    |    |         |          |          |          |       |       |           |    |                                                              |
|----|-----------|-----------|----|------------|------|-------|-------|----|----|----|----|---------|----------|----------|----------|-------|-------|-----------|----|--------------------------------------------------------------|
| 改頁 | No        | 事業所<br>CD | 状態 | 受診日        | 受付番号 | ID番号  | 氏名    | 性別 | 年齢 | 握型 | 左右 | 判定      | Sch<br>H | eie<br>S | ĸ        | Davis | Soott | 摘田<br>A B | 分類 | 所見                                                           |
|    |           |           | 読  | 2010/11/23 |      | 11111 | テスト太郎 | R  |    |    | R  | C<br>D2 | H1<br>H3 | 51<br>53 | l<br>Ila | 1     | 1     |           |    | 密訪紙狭窄 細訪紙反射亢進 毛細血管瘤 出血のみ 3<br>硬性白斑 交叉現象(管径変化)軟性白斑(綿花状)乳<br>見 |
|    | 1         |           | *  | 2010/11/10 |      | 02222 | 将来 正明 | 男  | 63 |    | R  | D2<br>A |          |          | _        |       |       |           |    | 細切脈狭窄                                                        |
|    | 2         | 2         | *  | 2010/11/10 |      | 03333 | 明日未来  | 女  | 36 |    | R  | A       |          |          |          |       |       | F         |    |                                                              |

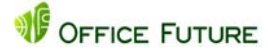

OK

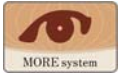

## 7 眼底画像・検査報告書データのバックアップ処理

MOREsystem ではクラウドシステムを採用している為、眼底画像や検査報告書等のデータは全て センターサーバーに保存されていますが、インターネット回線障害等によりお客様よりサーバー に接続できない状態が想定されます。その様な場合に眼底画像や報告書を閲覧する為、予め眼底 画像データと報告書データをローカルにバックアップすることが出来ます。インターネット回線 障害によりサーバーにアクセスできない場合のデータ閲覧方法について説明します。このバック アップ処理はデータの安全性を確保するものではありませんので、必要不可欠な処理ではありま せん。サーバーにおいては二重にデータのバックアップを行い安全性を確保しています。クライ アントサイトにおけるバックアップはあくまでも回線障害による閲覧ができない場合を想定した 処理となります。

- 7.1 データバックアップ方法
  - メイン画面から「検査結果閲覧処理」をクリックして検査結果一覧表を表示します。メニューバー

| MORE-  | System GlickOn          | ce Version 1.0 | 0.0.138 施設名:7 | コーチャークリニック -  | [検査結果一覧表     | al    |              |     |                    | -OX       |
|--------|-------------------------|----------------|---------------|---------------|--------------|-------|--------------|-----|--------------------|-----------|
| 2 771. | N/(F) 編集(E)             | 表示(V)          |               |               |              |       |              |     |                    | _ 8 ×     |
| 报続 切   | 5 戻る 再表示                | 検査結果表示         | 患者ID検索 前蘇     | ☑ 2010年11月 5日 | •~ 2011年 3月  | 15日 _ | · 読影依頼 • ·   | y=n | ラストレートレンロードレンロートレン | F         |
| 状態     | <ul> <li>検査日</li> </ul> | 検査時刻           | 受付番号          | 患者ID          | 患者氏名         | 性別    | 生年月日         | 年齢  | 又分30秒間隔でダウンロー      | ドレート間隔の時間 |
| 読影済    | 2010/11/23              | 14:38:29       |               | 11111         | テスト 太郎       | 男     | 1958/10/18   | 52  | 1分間隔でダウンロー         |           |
| 承認済    | 2010/11/10              | 09:49:23       | 1             | 03333         | 明日 未来        | 女     | 1973/08/25   | 37  | 健認5分間温でダウンロー       | F         |
| 承認済    | 2010/11/10              | 09:47:23       |               | 02222         | 将来 正明        | 男     | 1946/03/11   | 65  | 健診岡眼               | 10        |
| 依頼中    | 2010/11/10              | 08:59:46       |               | 01111         | 未来 一郎        | 男     | 1958/10/28   | 52  | 診療 両眼              |           |
| 依頼中    | 2010/11/17              | 14:38:29       |               | 66666         | サンプル 明       | 男     | 1958/10/18   | 52  | 健診 両眼              |           |
| A++Z++ |                         | 1              |               |               | 11.5 -0.1 34 | - m   | 1000 100 100 |     | 2440 TEND          |           |

の右端の「自動ダウンロードしない」と表示されているプルダウンから例えば「5 分間隔でダウンロ ード」を選択します。選択しますと5 分毎に現在検索表示されている眼底画像データおよび検査報 告書データがローカル(アクセスしている PC)にデータがバックアップされます。一度バックアッ プされたデータは状態が変化したり、報告書内容が更新されない限り2回目以降再度バックアッ プはされません。したがって一度自動ダウンロードを設定すると、毎日のデータが自動的にバッ クアップされます。バックアップの必要がない場合は「自動ダウンロードしない」を選択してくだ さい。

7.2 データ閲覧方法

| 0 | <b>接続する</b><br>接続を切る | 続彩医編集 | 承収差編集    |
|---|----------------------|-------|----------|
| 9 | 所員保存失時定              |       |          |
| 1 | 環境設定                 |       |          |
| - | ED局(P) Ctrl+P        |       |          |
| 3 | 印刷ブレビュー(V)<br>印刷設定   |       |          |
|   | アプリケーションの終了(X)       |       |          |
|   |                      |       |          |
|   |                      |       | 72112417 |

- ①. メインメニュー画面のファイルメニューから「環境設定」を選択します。
- ②. 初期設定画面が表示されますので、「環境」タブを選択します。
- ③.「接続先をローカルにする」をクリックしてチェックマークをオンにします。
- ④. 画面下の「登録」ボタンをクリックします。
- ⑤. アプリケーションの再起動を促すメッセージが表示されますので、「OK」をクリックすると、 アプリケーションは自動的に終了します。
- ⑥. 再度 MOREsystem アプリケーションを起動させますと、「検査結果閲覧処理」ボタンだけのメインメニュー画面が表示されます。
- ⑦.「検査結果閲覧処理」ボタンをクリックするとローカルにバックアップされたデータを読み込み検査結果一覧表が表示されます。

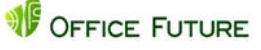

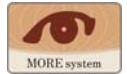

⑧. 検査結果一覧表から当該検査をダブルクリックするか「検査結果表示」ボタンをクリックすると眼底画像及び検査報告書を閲覧することが出来ます。

この設定はサーバーへのアクセスが出来なくなりますので、充分に注意して操作して下さい。次 項でも説明しますが、インターネット回線障害が回復した場合、この設定を解除して(「接続先を

| 初期設定                                                                                       |                                                               |                                          |                                      |                                                  | ×                                |
|--------------------------------------------------------------------------------------------|---------------------------------------------------------------|------------------------------------------|--------------------------------------|--------------------------------------------------|----------------------------------|
| 眼底画像アッフロード 検査設定 環境                                                                         |                                                               |                                          |                                      |                                                  |                                  |
| 旅設No:                                                                                      |                                                               |                                          |                                      |                                                  | 1                                |
| 区接先をローカルにする                                                                                |                                                               |                                          |                                      |                                                  |                                  |
| ローカル識別ID: 34                                                                               |                                                               |                                          |                                      |                                                  |                                  |
|                                                                                            |                                                               |                                          |                                      |                                                  |                                  |
|                                                                                            |                                                               |                                          |                                      |                                                  |                                  |
|                                                                                            |                                                               |                                          | 厚る                                   | 1                                                |                                  |
|                                                                                            |                                                               |                                          |                                      | 1                                                |                                  |
| 情報                                                                                         | ×                                                             |                                          |                                      |                                                  |                                  |
|                                                                                            |                                                               |                                          |                                      |                                                  |                                  |
| 接続タイプがローカル接続に変更されました。再起動してください。                                                            | e -                                                           |                                          |                                      |                                                  |                                  |
|                                                                                            |                                                               |                                          |                                      |                                                  |                                  |
| ОК                                                                                         |                                                               |                                          |                                      |                                                  |                                  |
|                                                                                            |                                                               |                                          |                                      |                                                  |                                  |
| 121 WORL-System ClebCover Version 1.81.8.118 単語なよ単語語 - 国家商務の757日-F1<br>- ファイルジア 単葉(日) 美行() | . e x                                                         |                                          |                                      |                                                  |                                  |
| undeny contan softan                                                                       |                                                               |                                          |                                      |                                                  |                                  |
|                                                                                            | MORE-System ClickOnce Version                                 | 1.00.0.140.0012(8) # 1002 - (40.0012).00 |                                      |                                                  |                                  |
|                                                                                            | Inter setter & at                                             |                                          |                                      | 17115 J 181                                      | ·                                |
|                                                                                            | 状態 - 検査日 検査時<br>読続済 2010/11/23 14382<br>変現窓 2010/11/10 09:472 | 図 受付番号 悪者ID<br>9 11111<br>3 00000        | 思者氏名 住別<br>テスト 太郎 その他!<br>指中 正明 その他! | 王年月日 年齢 区分<br>958/10/18 52 健認<br>945/00/11 65 健認 | 秋田区分   依頼医   わ<br>  両線  <br>  回線 |
|                                                                                            | 承認資 2010/11/10 09:492<br>依赖中 2010/11/10 08:59.4               | 0 00330<br>6 01111                       | 明日 未来 その他 1<br>子の他 1                 | 973/08/25 37 健設<br>958/10/28 52 於痛               | 四股<br>四股<br>四股                   |
|                                                                                            | 依赖中 2010/11/17 14165<br>依赖中 2010/11/17 14265                  | 2 88888                                  | その他 1<br>その他 1                       | 965/11/22 45 9828<br>945/08/11 65 9828           | 両規定                              |
|                                                                                            | 依赖中 2010/11/17 14282<br>依赖中 2010/11/17 14282                  | 9 55555 9 77777                          | その他 1<br>その他 1                       | 050/05/05 60 BEE                                 | 国際                               |
|                                                                                            | 依赖中 2010/11/17 14282<br>依赖中 2010/11/23 14165                  | 9 66666                                  | その他 1<br>その他 1                       | 958/10/18 52 filts                               | 四期<br>[249                       |
|                                                                                            | 依赖中 2010/11/23 14265                                          | 2 22222                                  | その他 1                                | 945/08/11 65 5828                                | 网络                               |
| 検査結果開覧処理                                                                                   |                                                               |                                          |                                      |                                                  |                                  |
|                                                                                            |                                                               |                                          |                                      |                                                  |                                  |
|                                                                                            |                                                               |                                          |                                      |                                                  |                                  |
|                                                                                            |                                                               |                                          |                                      |                                                  |                                  |
|                                                                                            |                                                               |                                          |                                      |                                                  |                                  |
| 057214年 読券高:米設定 単認識:米設定                                                                    |                                                               |                                          |                                      |                                                  |                                  |
|                                                                                            |                                                               |                                          |                                      |                                                  |                                  |
|                                                                                            |                                                               |                                          |                                      |                                                  | 2                                |

ローカルにする」のチェックマークをオフにする)から再度アプリケーションを起動して下さい。 この設定を行わないとサーバーにアクセスできませんので、必ず設定を解除して下さい。

#### 7.3 インターネット回線障害時

インターネット回線に何らかの障害が発生しサーバーにアクセスできない場合、MOREsystemを起動すると次のようなエラーメッセージが表示されます。「OK」をクリックすると次の処理を選択する画面が表示されます。ローカルにバックするたで「クをアクセスするかを選択します。ローカル接続してデータを閲覧する場合は「OK」をクリックします。終了する場合は「キャンセル」をクリッ

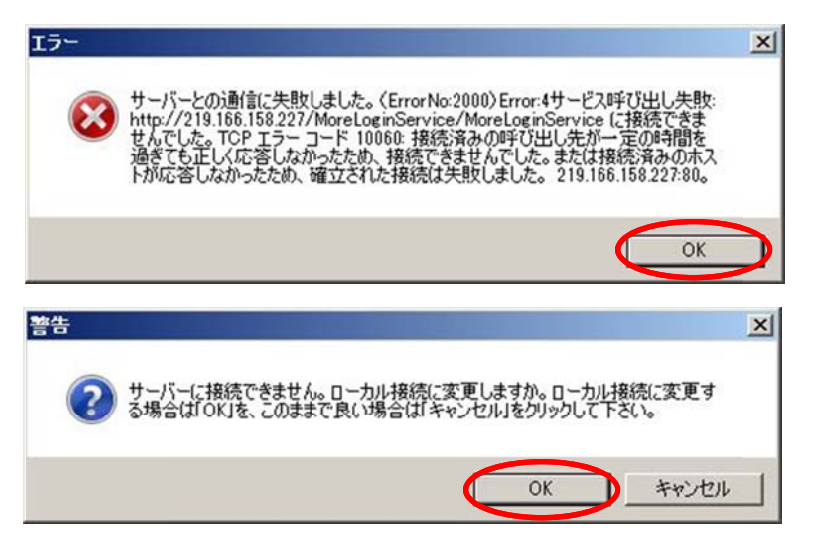

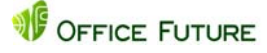

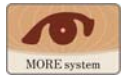

クします。ローカル接続した場合は、「7.2 データ閲覧方法」で述べたようにローカルにバックアップした眼底画像データ、検査報告書データを閲覧することが出来ます。

7.4 インターネット回線が回復した場合

インターネット回線が回復しサーバーに接続できる状態になった場合、一旦 MOREsystem アプリ ケーションを起動します。(「7.2 データ閲覧方法」参照)

- ①.ファイルメニューから「環境設定」を選択します。
- ②. 初期設定画面が表示されますので、「環境」タブを選択します。
- (③.「接続先をローカルにする」のチェックマークがオンになっていますのでクリックしてオフ にします。
- ④. 画面下の「登録」ボタンをクリックします。
- ⑤.「登録」ボタンをクリックすると、アプリケーションの再起動を促すメッセージが表示され ますので、「OK」をクリックするとアプリケーションは自動的に終了します。
- ⑥. アプリケーションの再起動を促すメッセージが表示されますので、「OK」をクリックすると、 アプリケーションは自動的に終了します。
- (⑦. 再度 MOREsystem アプリケーションを起動させますと、通常のメインメニュー画面が表示 されます。

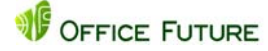